# 4000円 ちらおうい

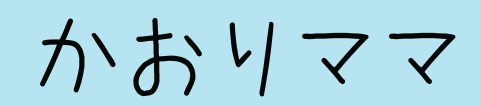

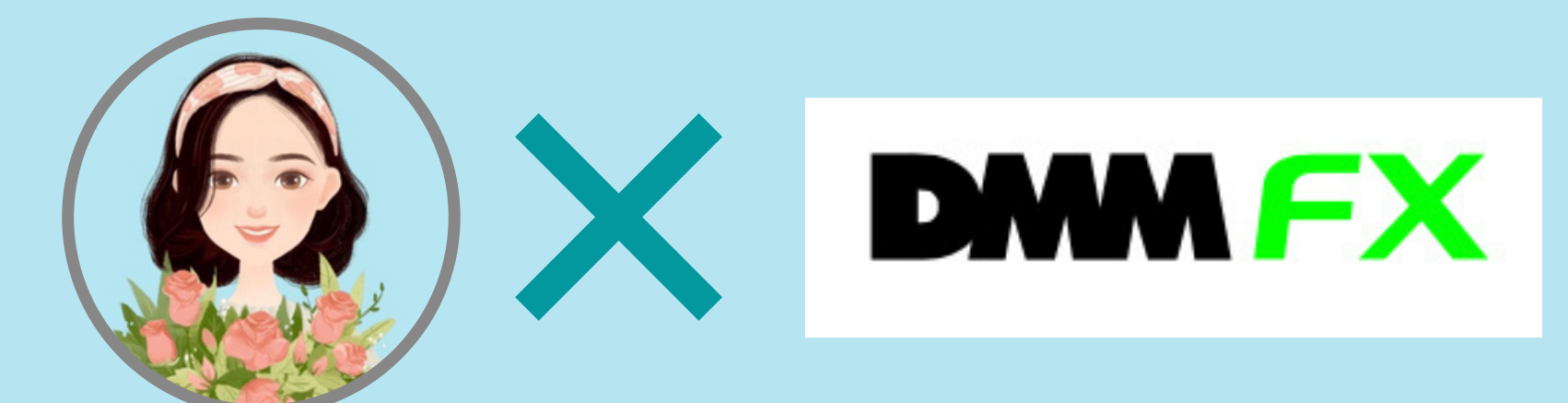

# 口座開設特別ガイド

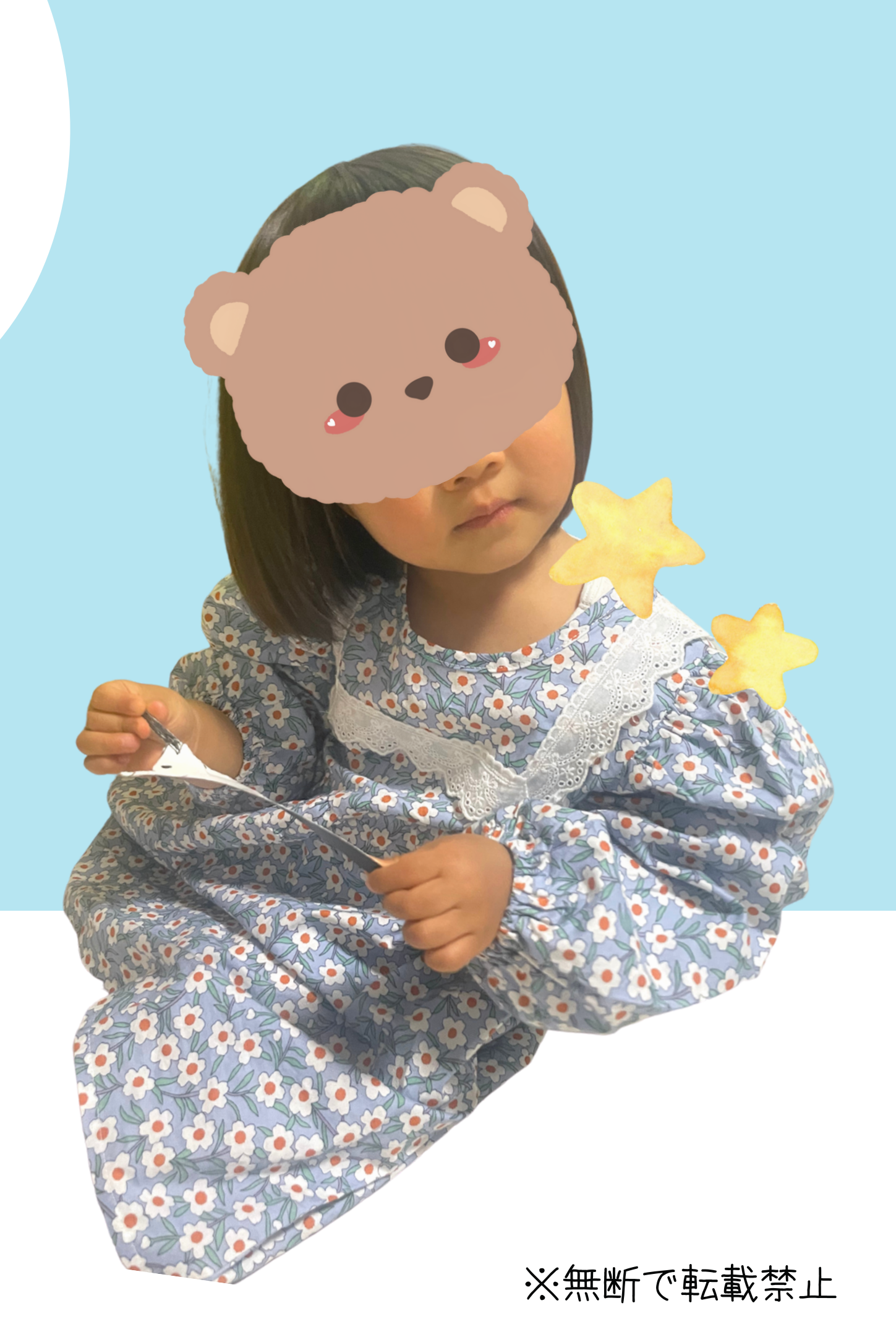

## \4000円もらえる/

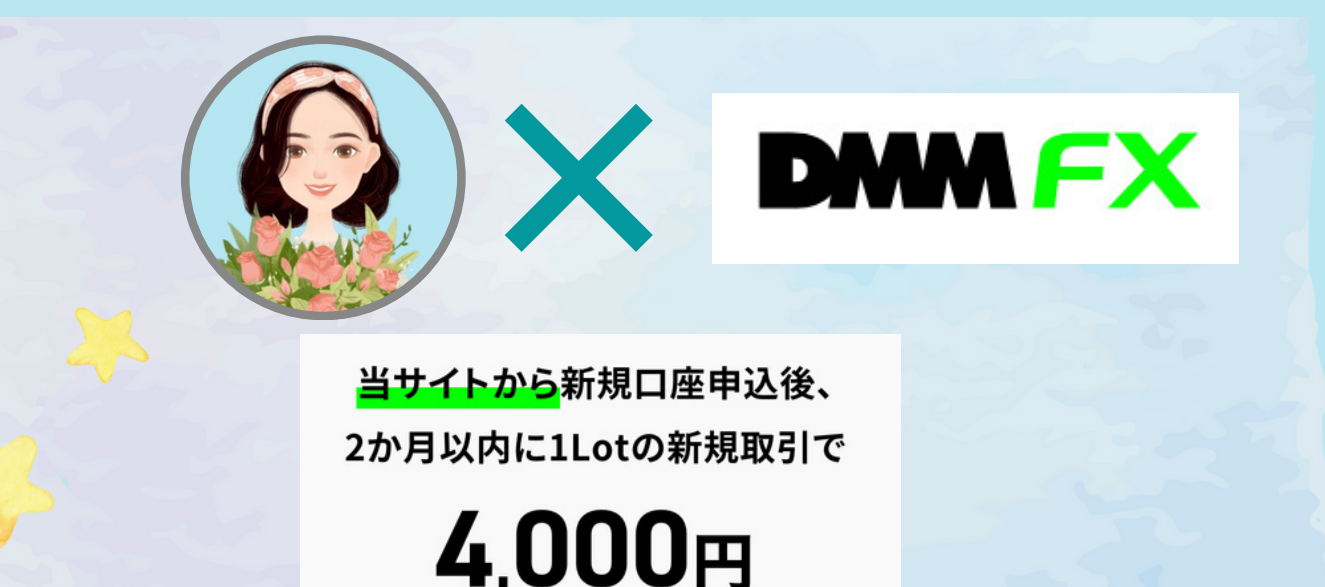

キャッシュバック

もらった4000円は ランチ代や投資代 FXの資金にしても◎

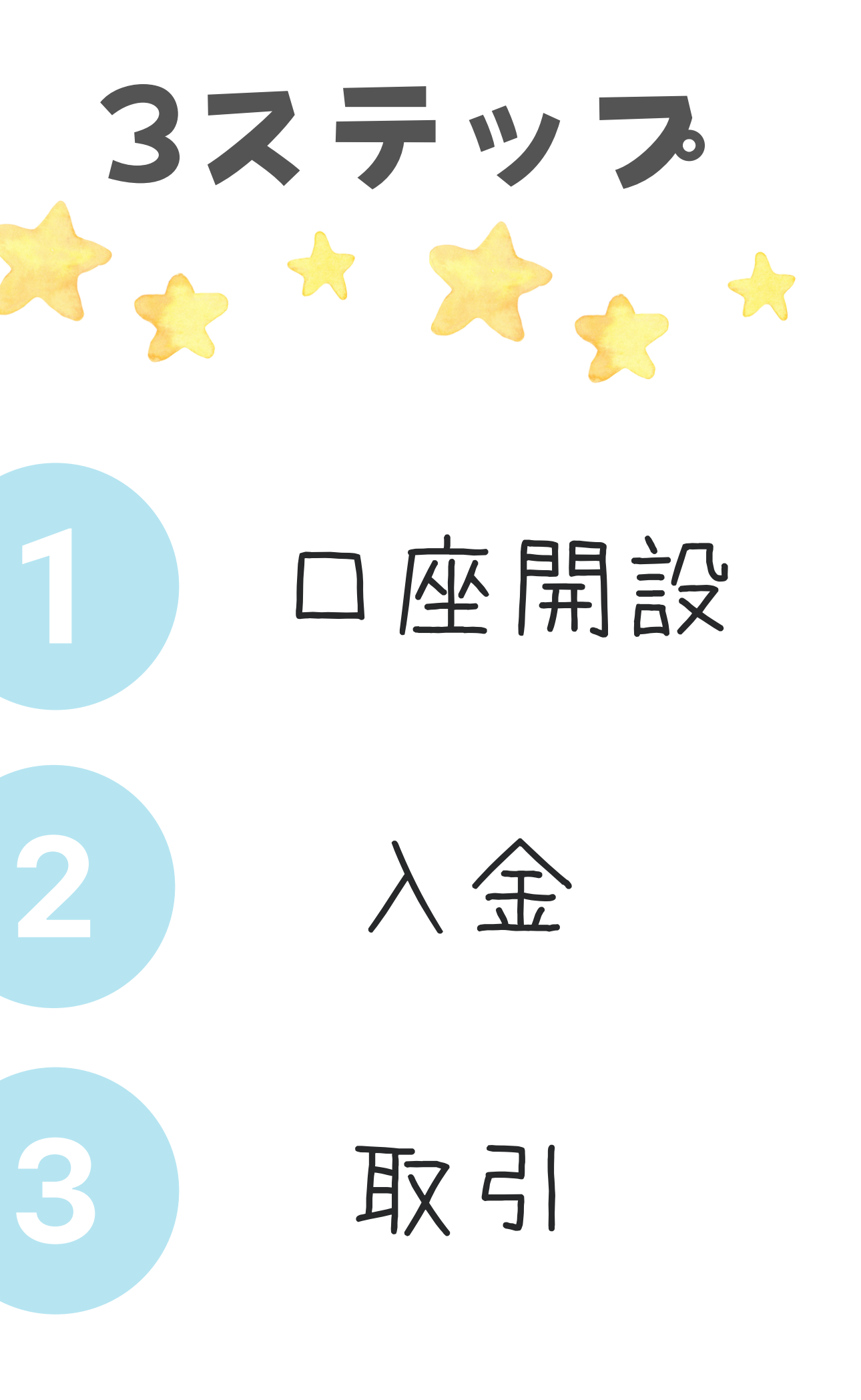

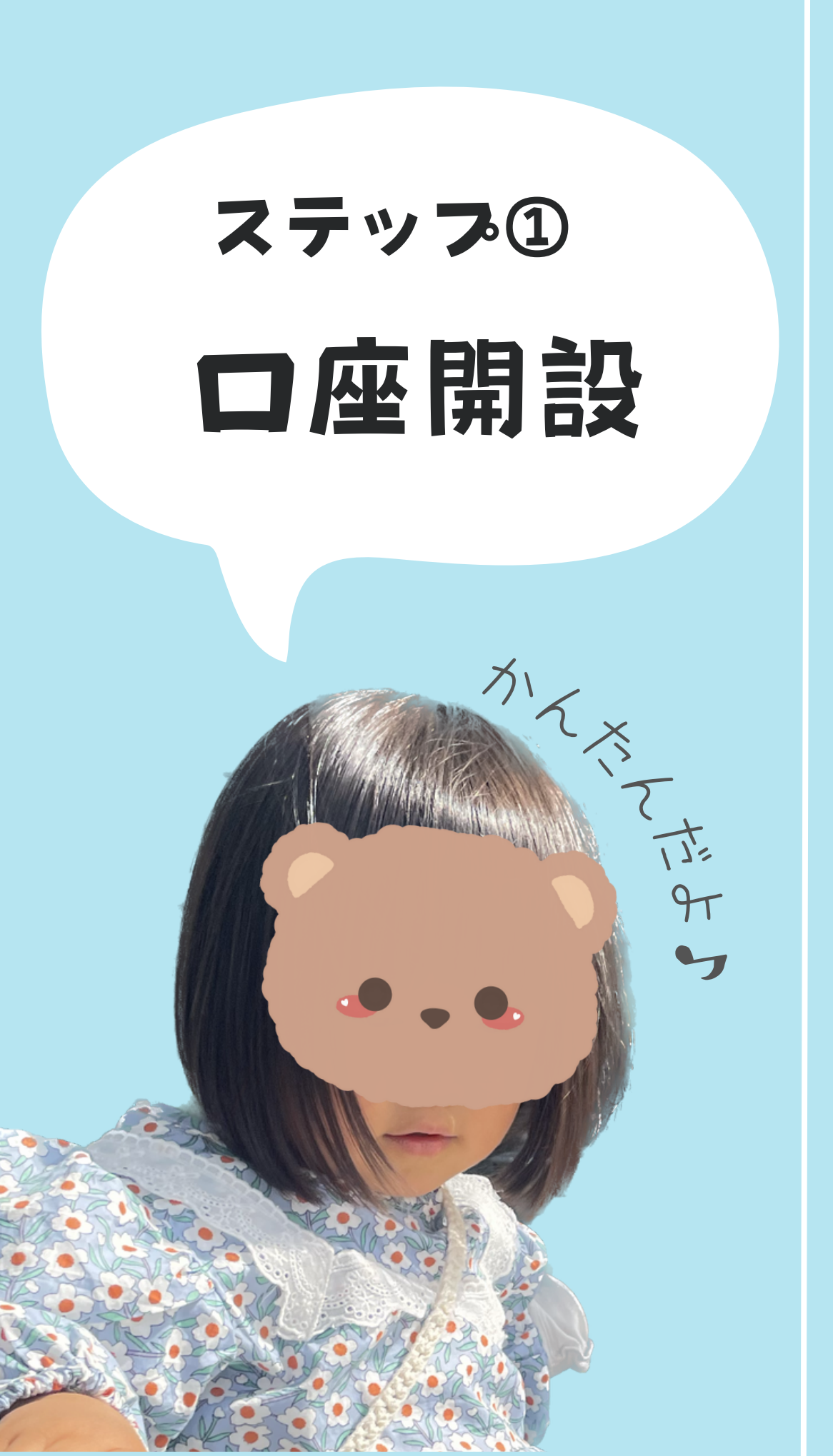

## この限定リンク のみなので

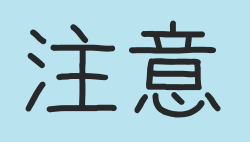

私 (かおりママ)の プロフィールにある ハイライト「DMM FX」をタップ

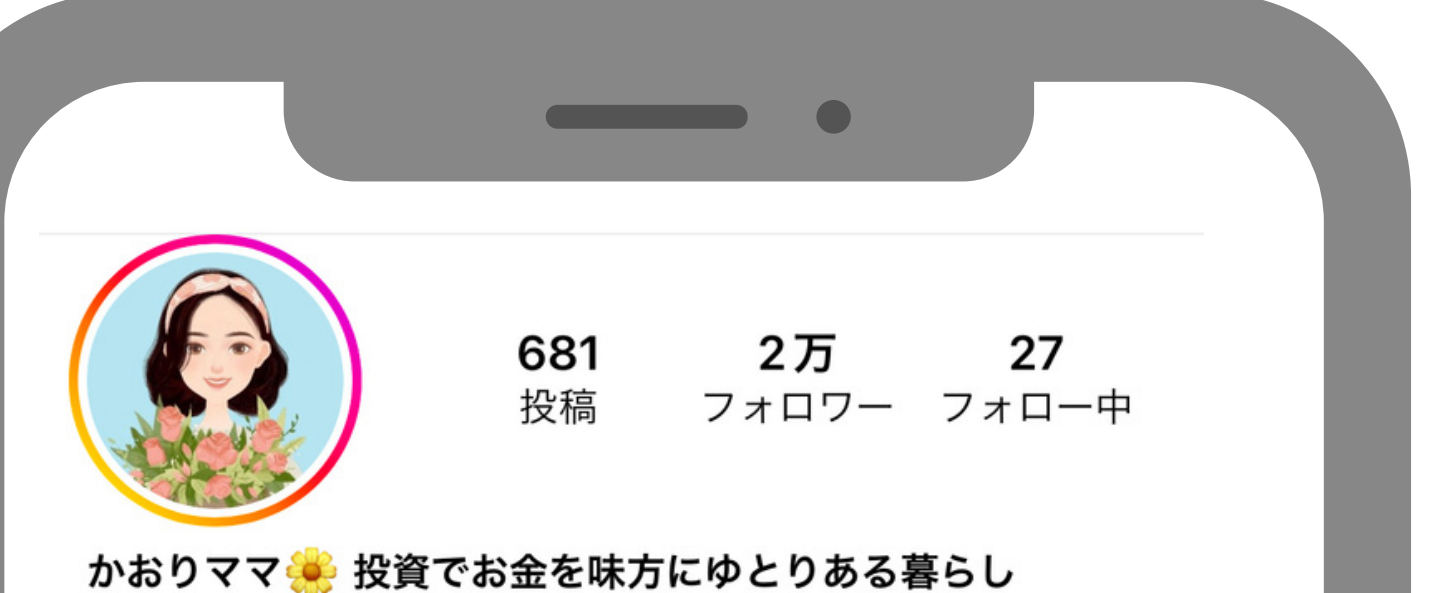

☆結婚式で貯金ゼロ→ほったらかし3年で1000万円 ☆ストーリーズ限定のお得&お金の情報 ✿働かずに月5万円増やす方法をこっそりシェア♪ ✿ズボラでもできた かんたん投資法... 続きを読む lit.link/kaorimamalife

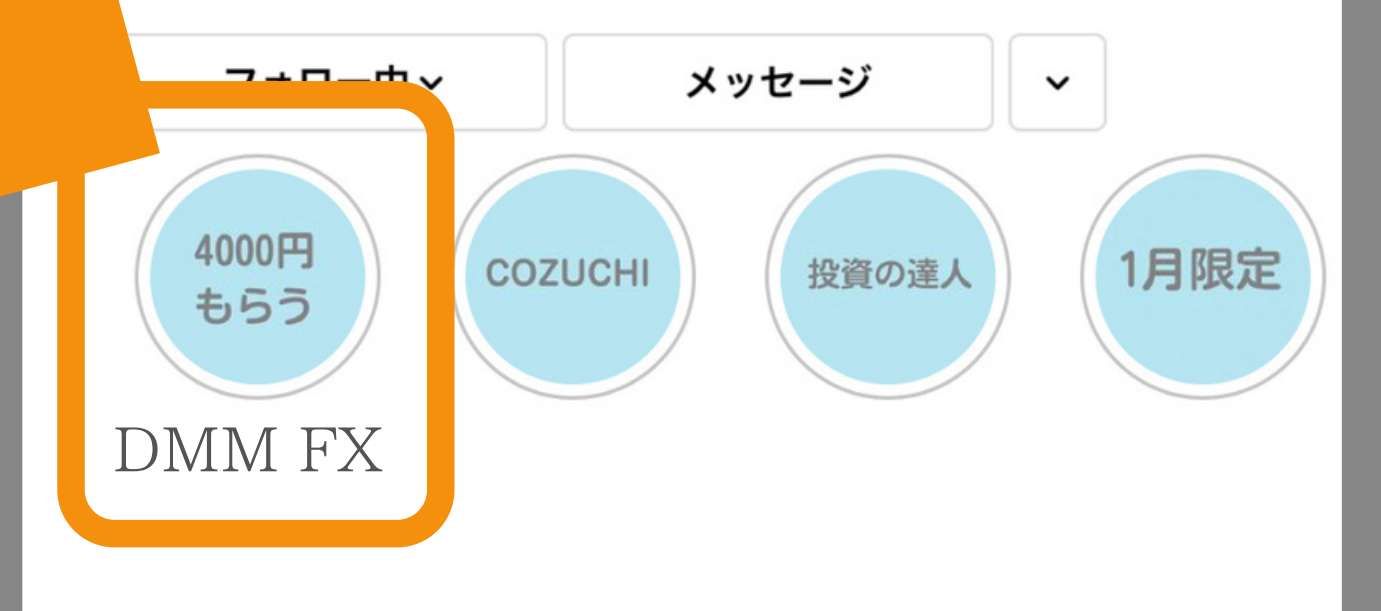

## 「サイトへ進む」をタップ

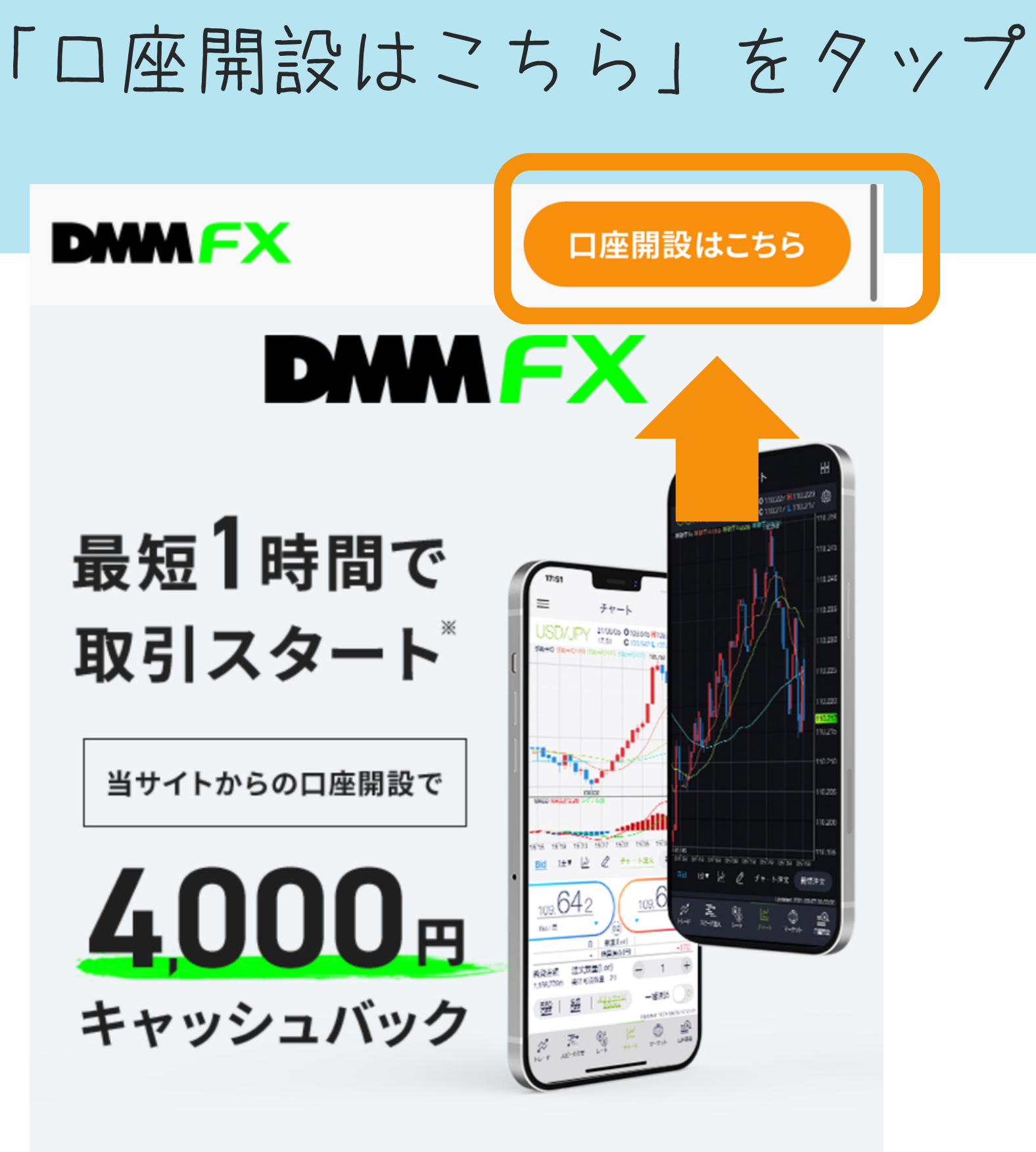

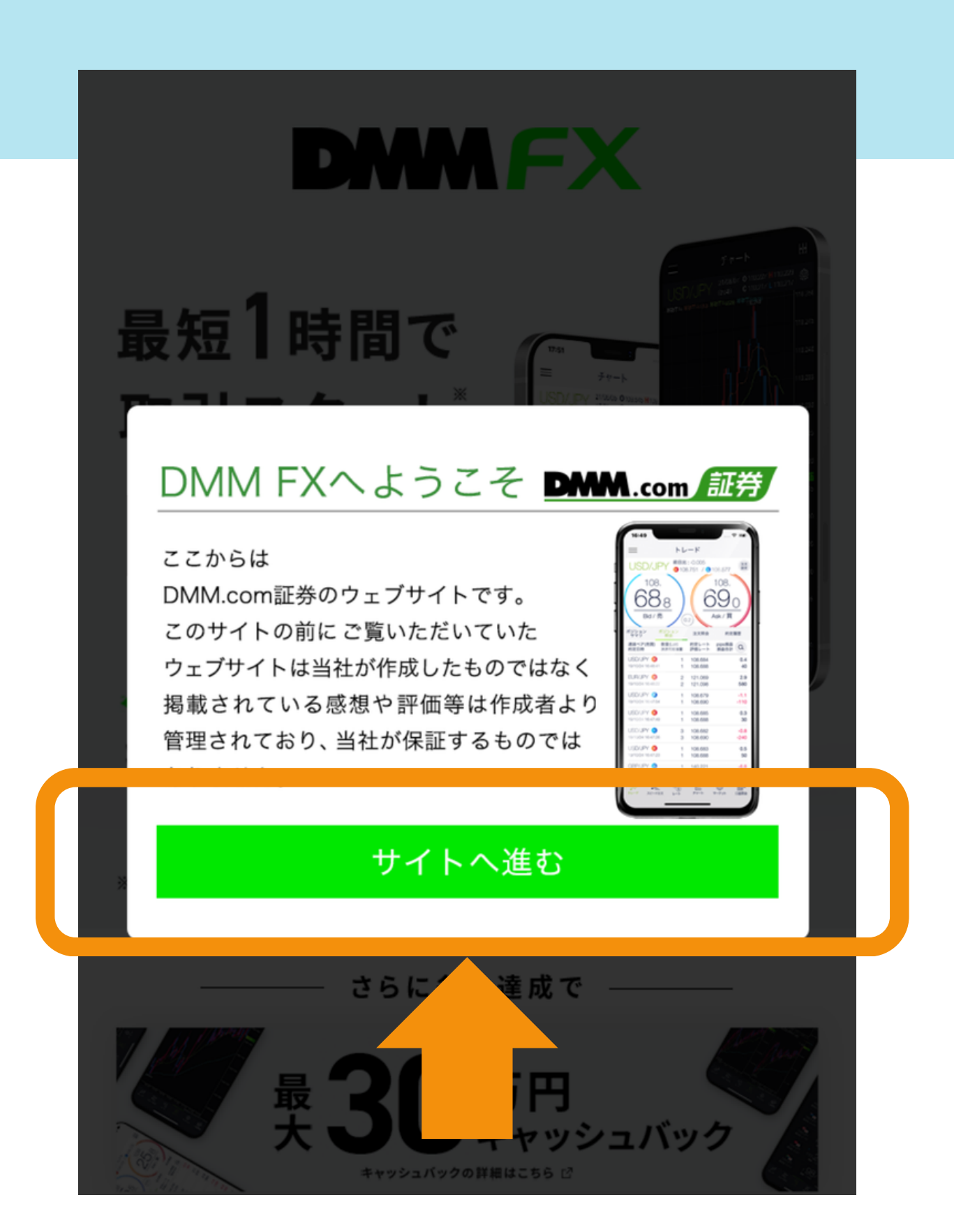

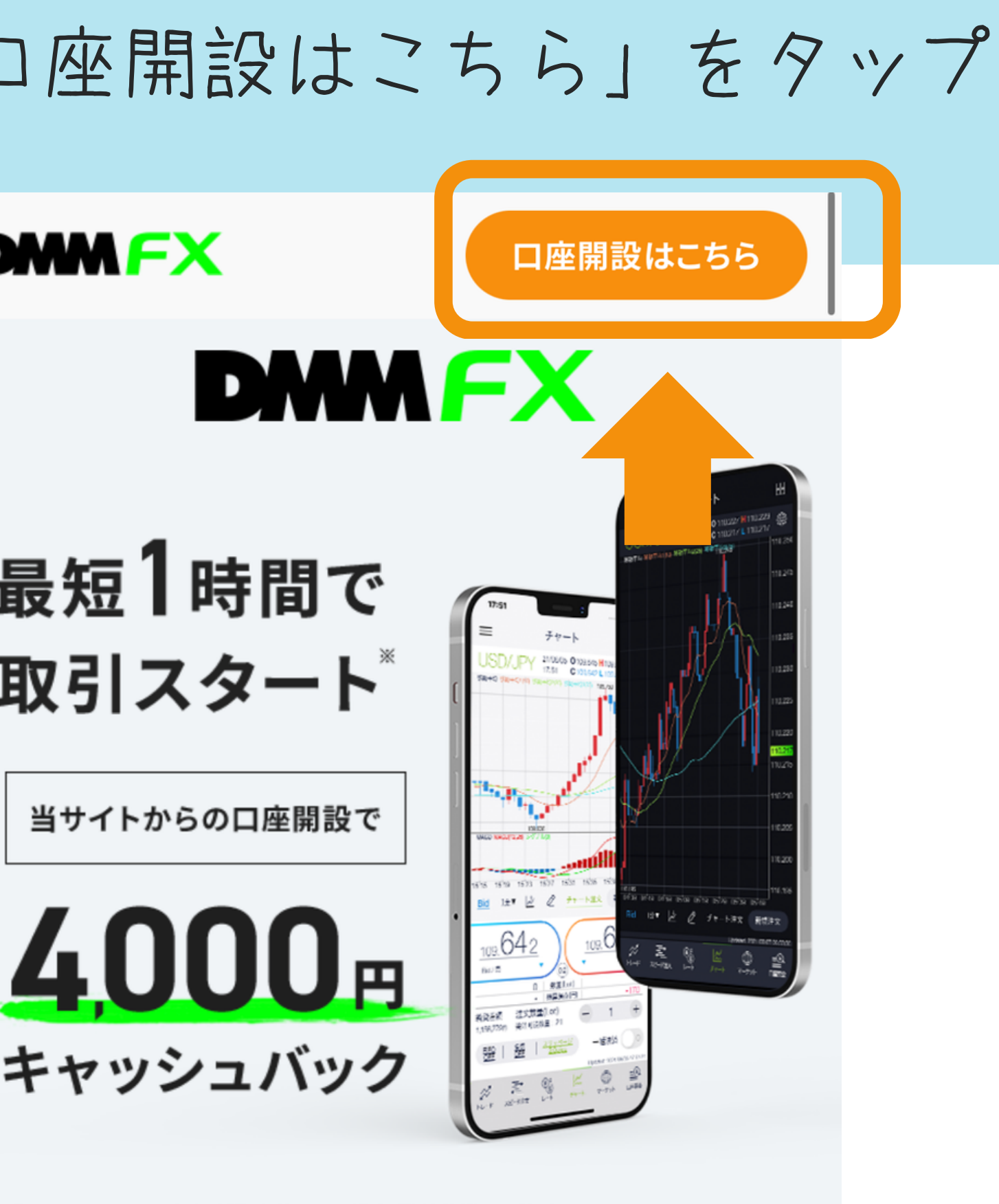

※「スマホでスピード本人確認」を使用した場合(弊社休業日を除く)

## メールアドレスを入力

## 名前などの 個人情報を入力

### 🛑 口座開設申込

メールアドレス <mark>必須</mark>

例) support-dmm@sec.dmm.com

※『スマホでスピード本人確認』をご利用いただく場合、スマホ でも受信できるメールアドレスをご登録ください。

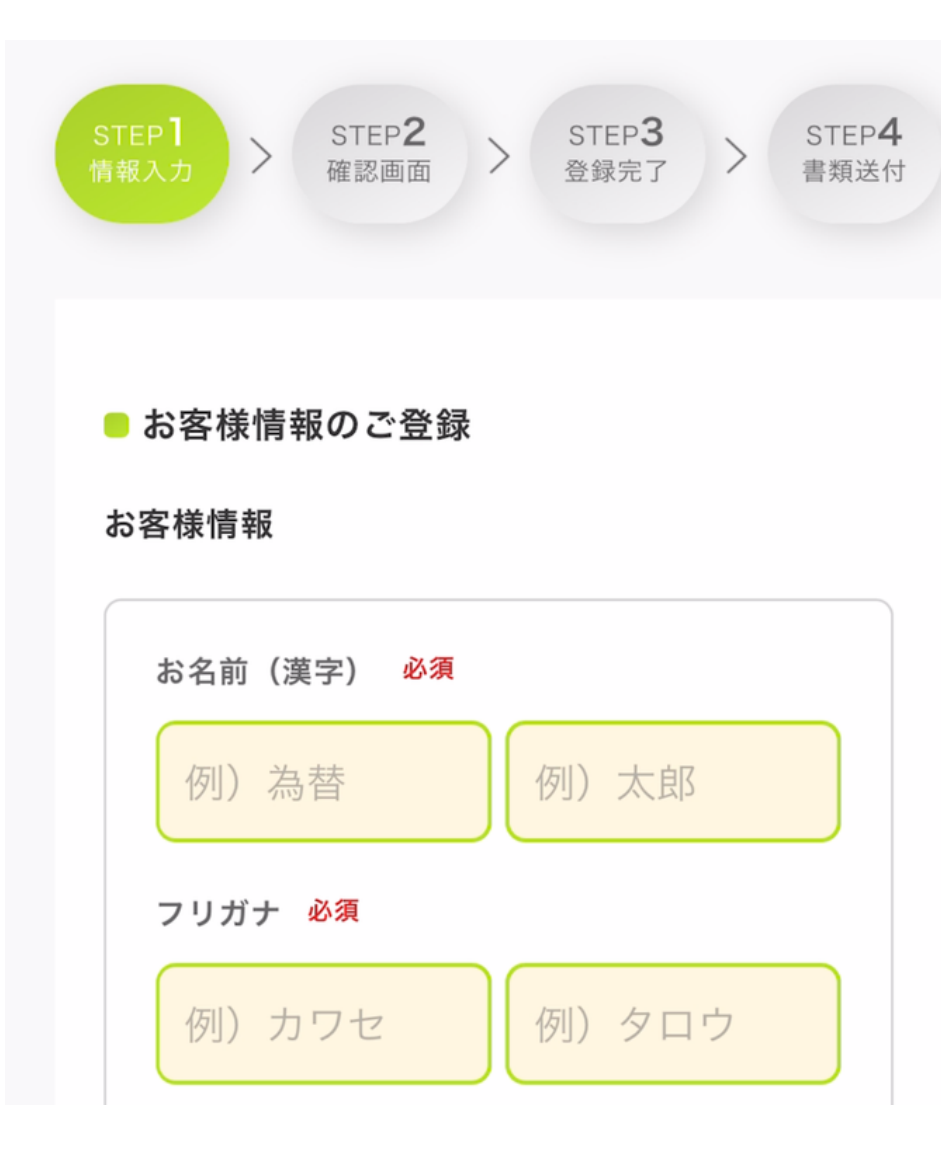

## 財務状況や 投資目的を入力

| 年収必須                          |                     |                      |
|-------------------------------|---------------------|----------------------|
| 選択してく                         | ください                | ~                    |
| 金融資産・自己                       | 已資産 <mark>必須</mark> |                      |
| 選択してく                         | ください                | ~                    |
| 上記自己資産の                       | Dうち投資に利用ī           | 可能な額 <mark>必須</mark> |
| 選択してく                         | ください                | ~                    |
| 投資資金はご自<br>か? <mark>必須</mark> | 自身の資産でお間違           | 違いありません              |
|                               | はい                  |                      |
|                               | いいえ                 |                      |

## チェックを入れていき どんどん進む

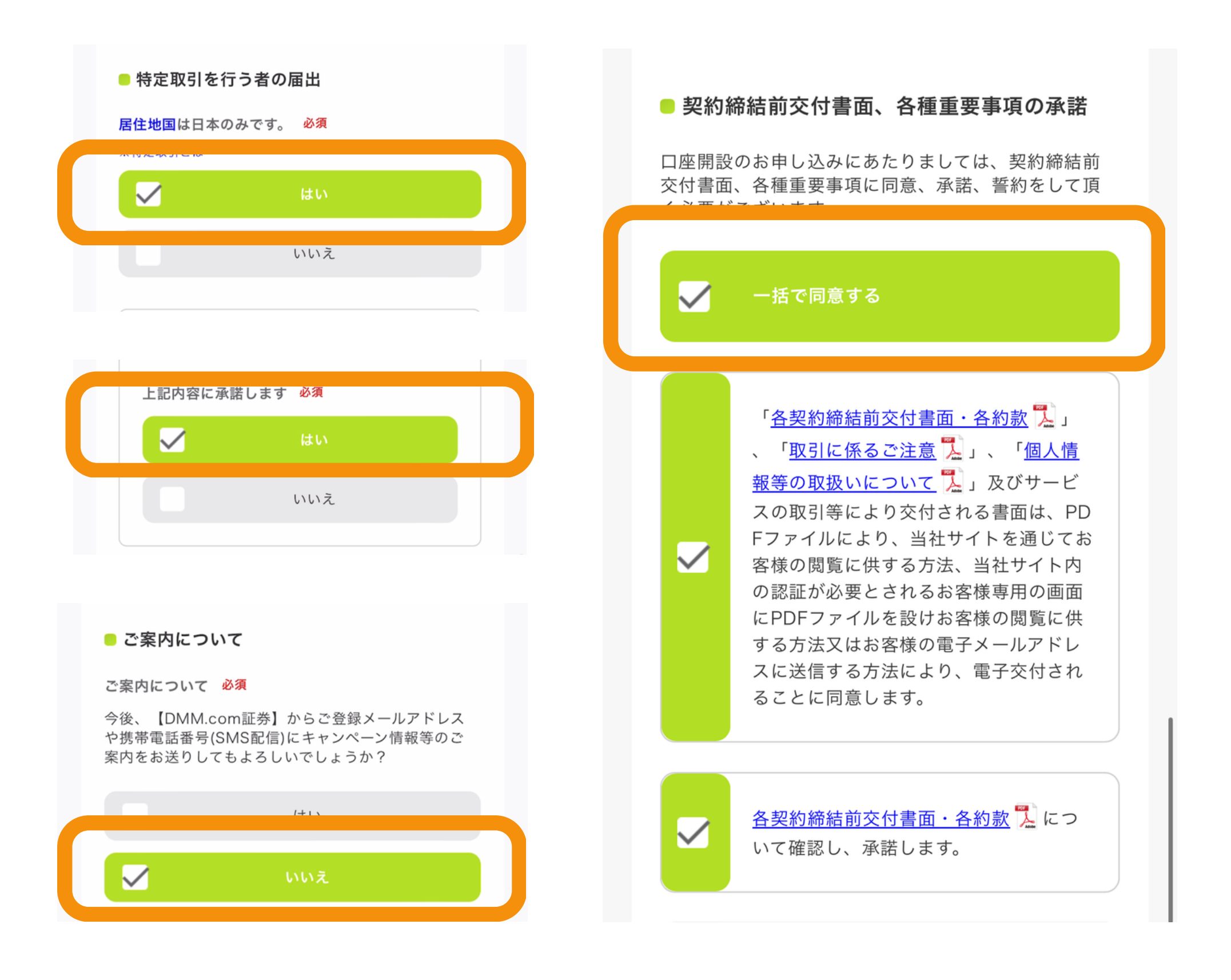

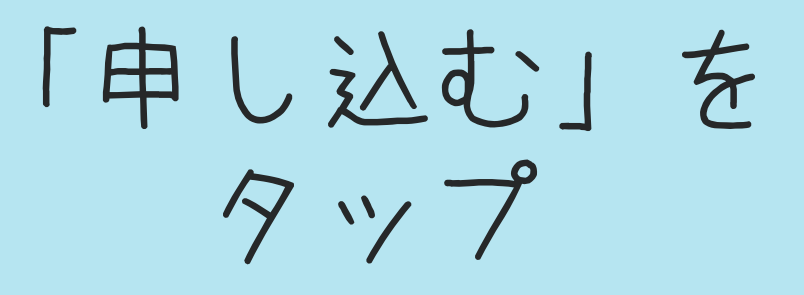

### 🛑 ご登録内容の確認

下記の内容でよろしければ、「申し込む」をクリック してください。修正が必要な場合は、「修正する」を クリックしてください。

お客様情報

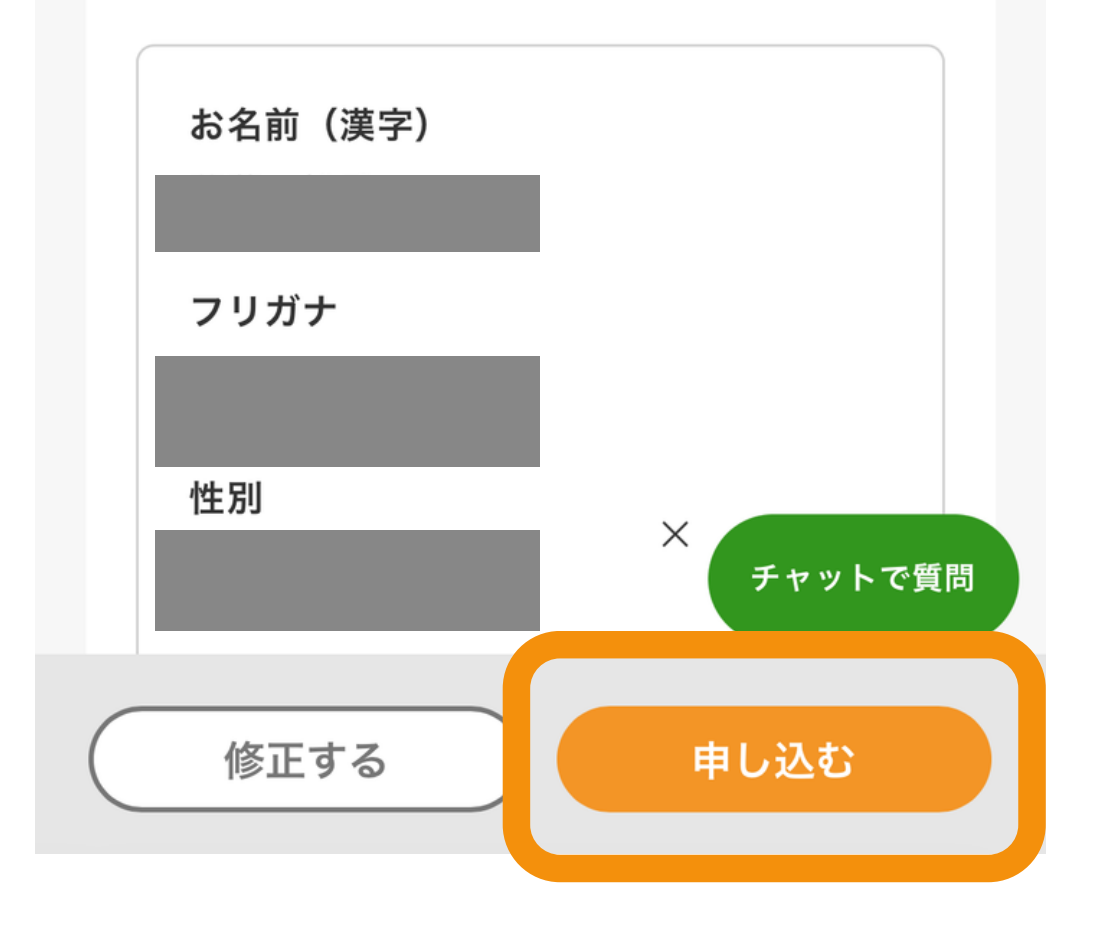

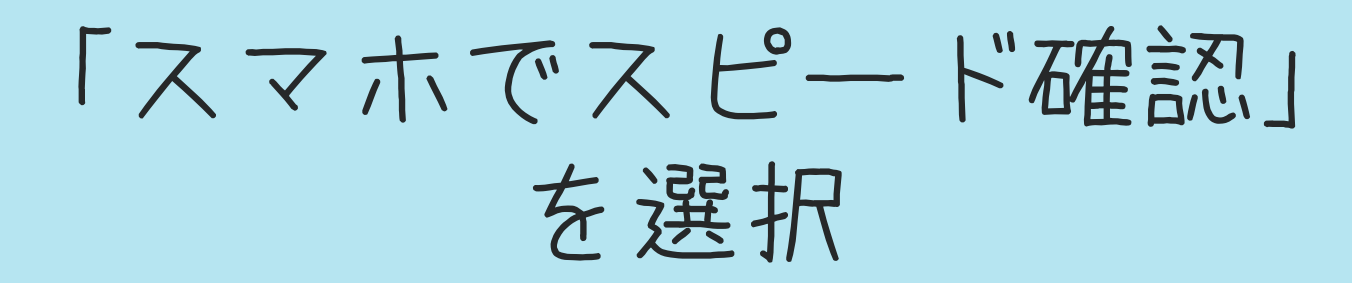

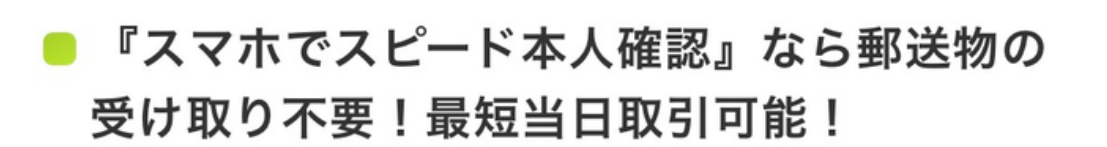

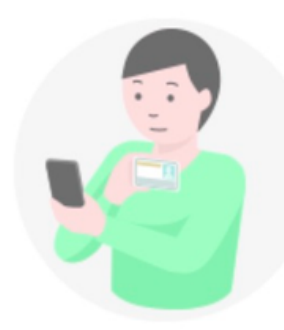

スマホのカメラで「本人確認書類」および「お客様の 顔」を撮影します。『スマホでスピード本人確認』を押 してください。

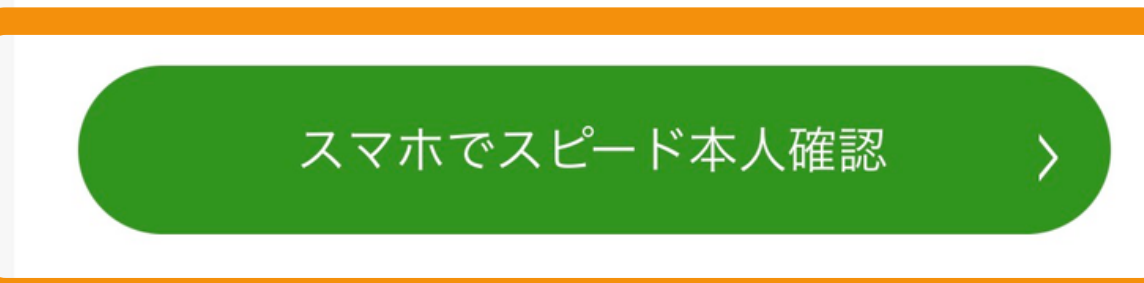

| 本人 | 確認                 |
|----|--------------------|
|    | 運                  |
| 0  | $\overline{\prec}$ |
|    | 在                  |
| マイ | ナン                 |
|    | 住                  |
|    | 住                  |
|    | $\triangleleft$    |
|    |                    |

## 好きなものを選んで 本人確認する

認書類

転免許証

/イナンバーカード(表面)

E留カード

ンバー書類

民票の写し

民票記載事項証明書

?イナンバー通知カード

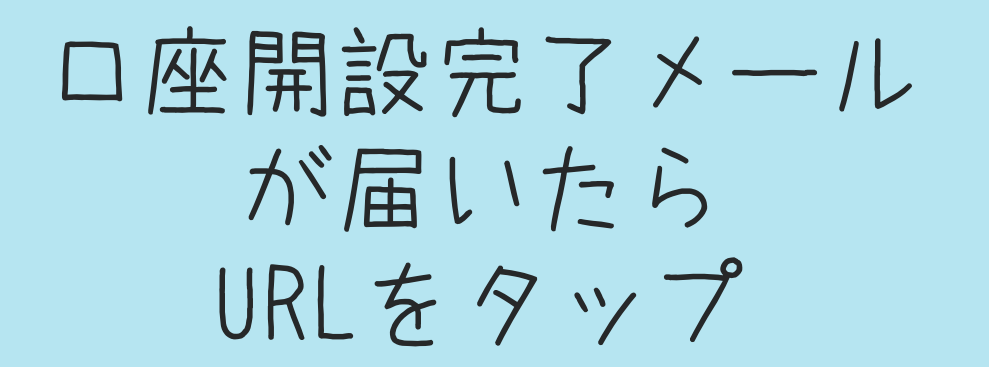

「認証キーを送信」 をタップ

【DMM FX】口座開設が完了いたしました。

あとは、

本人認証・ご入金でお取引が開始できます!

お客様はすぐにお取引を開始できますので、以下の 案内に沿って、お手続きください。

1: 本人認証(ワンクリック 1分で完了)

1: 本人認証(ワンクリック 1分で完了)

初回ログインに必要な「ログインID」および「初期パス ワード」は、本人認証後に表示されます。 以下のURLへアクセスし、画面の指示に従ってお進 みください。

https://trade.fx.dmm.com/compo rtal/CreateJpkiAuthenticationKey.do? i=166809&h=519003FC8CF40 CED6EEAFF5F567DC702E9B22C0A61E D26B4E712BD25E4109CD4 このたびはDMM.com証券で口座開設いただき、誠 にありがとうございます。

初回ログインに必要な「ログインID」および「初期パス ワード」は、本人認証後に表示されます。

### ログインID・初期パスワード表示までの流れ

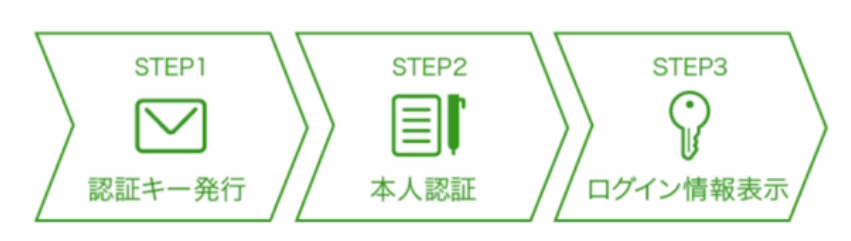

※オンラインで完結します

まずは登録メールアドレスへ認証キーを送信します。 [認証キー送信]をクリックしてください。

※ 認証キーの有効期限は、メールの送信から30分間です。

認証キー送信

メールに届いた 認証キーをコピーして URLをタップ

認証キーが発行されました。

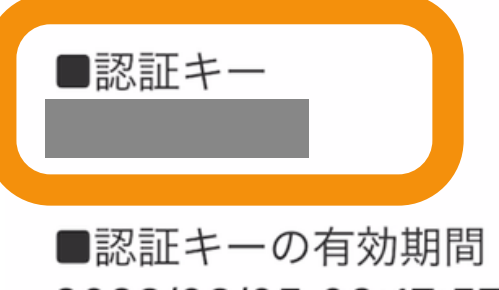

2023/03/05 09:17:57

以下URLから本人認証画面へアクセスし、「認証キ ー」および「お客様の情報」を入力して本人認証を 行ってください。

本人認証確認後、ログインID・初期パスワードが表 示されます。

https://trade.fx.dmm.com/compo rtal/InputJpkiAuthenticationKey.do? i=166809&h=519003FC8CF40C

## 認証キーや本人情報を 入力していく

## 「ログインIDと 初期パスワードが 発行される

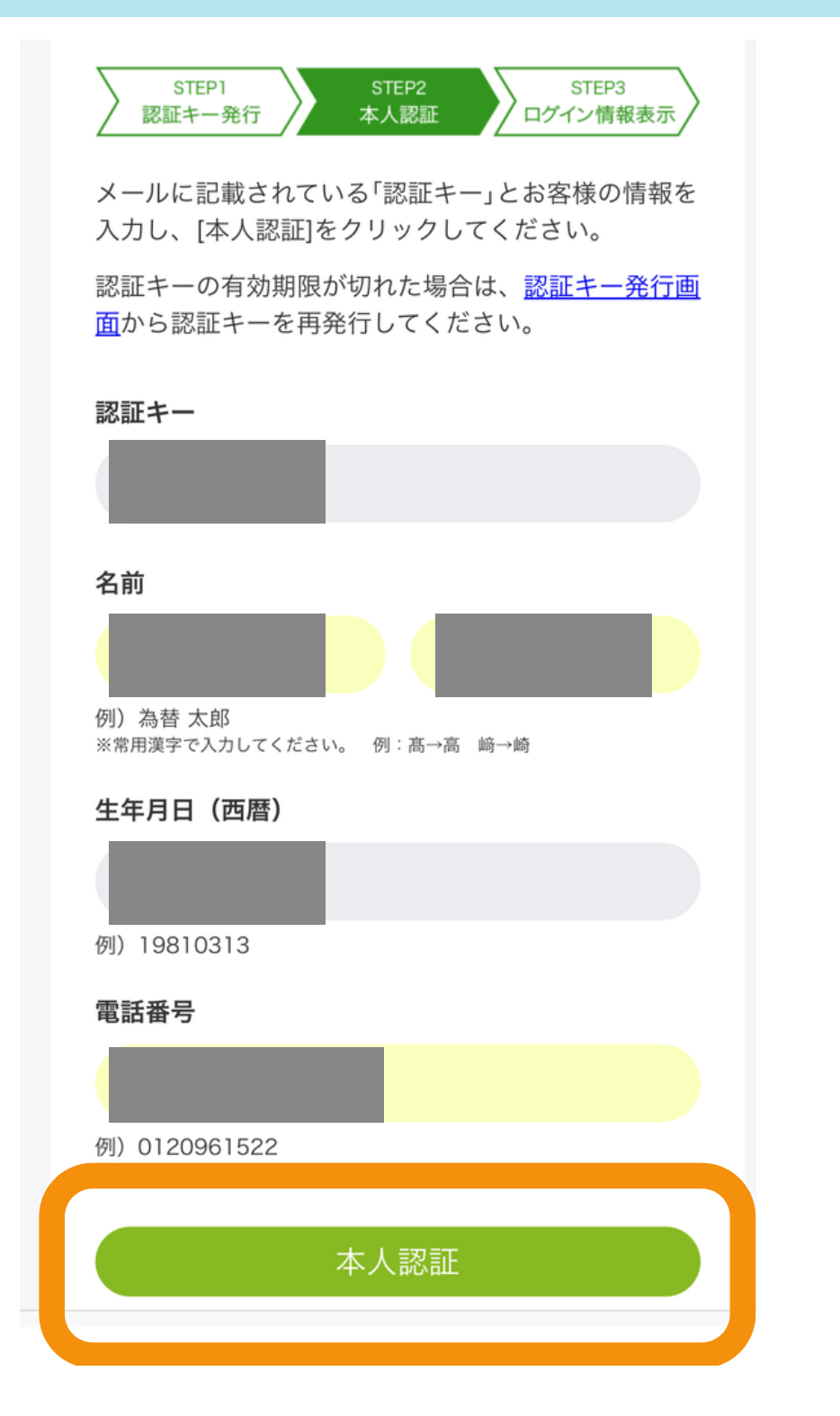

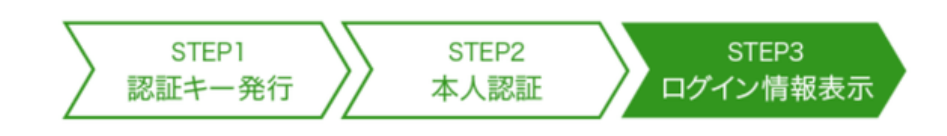

本人認証が完了しました。 ログインID・初期パスワードをご案内します。

※初回ログイン後はこの画面を再表示できませんので、ご注意 ください。

※ログインすることなくこの画面を閉じた場合、ログインID・ 初期パスワードを再表示するには改めて本人認証が必要です

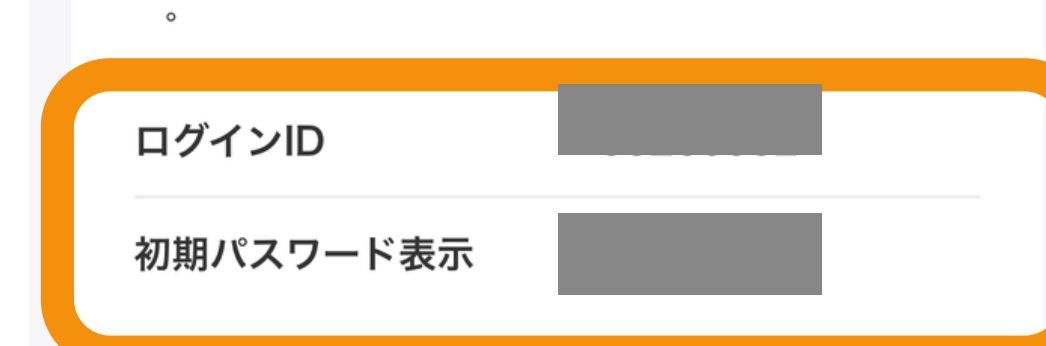

## 「DMM FXはこちら」を タップ

## DMM FXはこちら 〉 DMM CFDはこちら 〉 DMM/バヌーシーはこちら 〉 DMM 株はこちら 〉

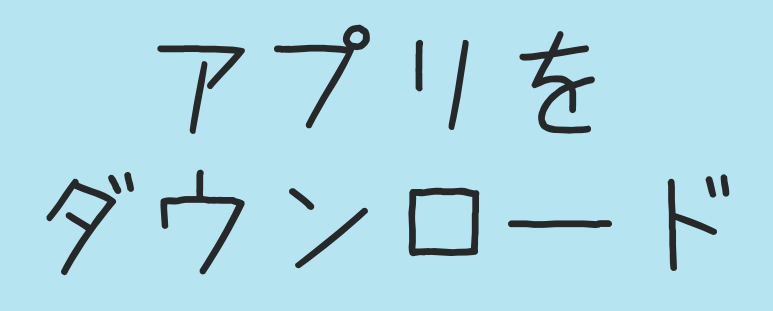

「ログイン」を タップ

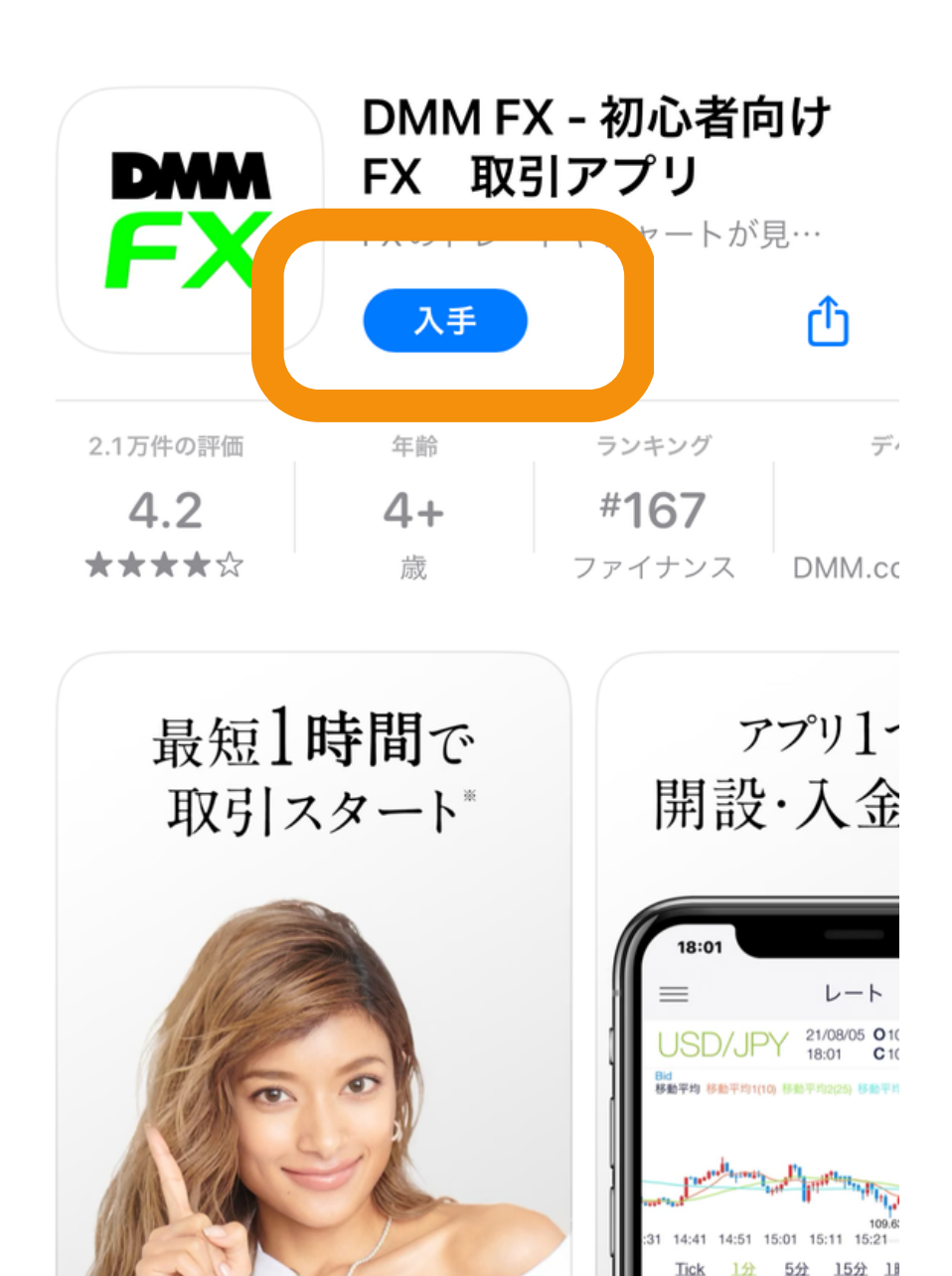

109.585

120 717

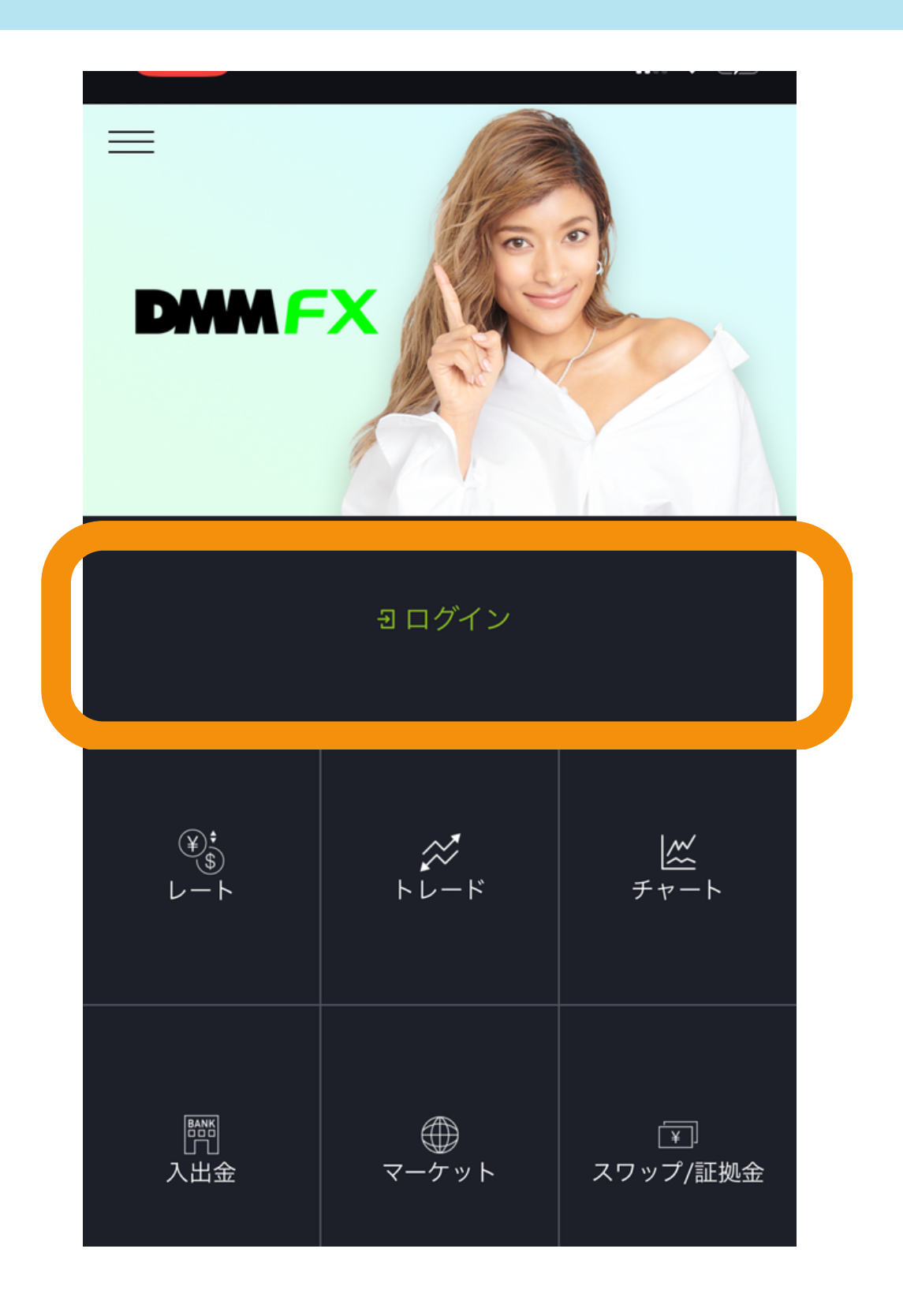

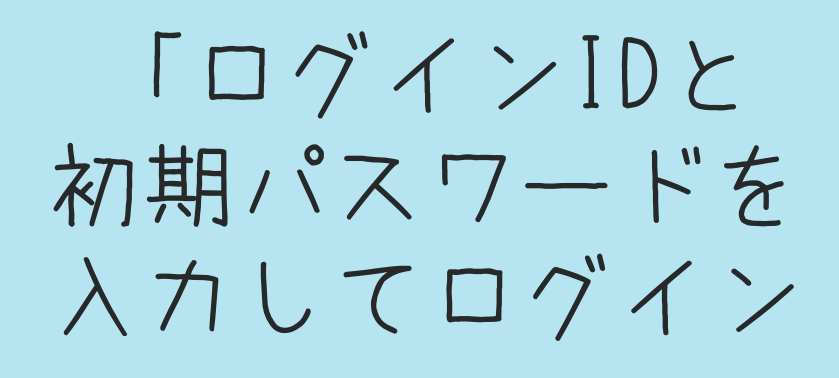

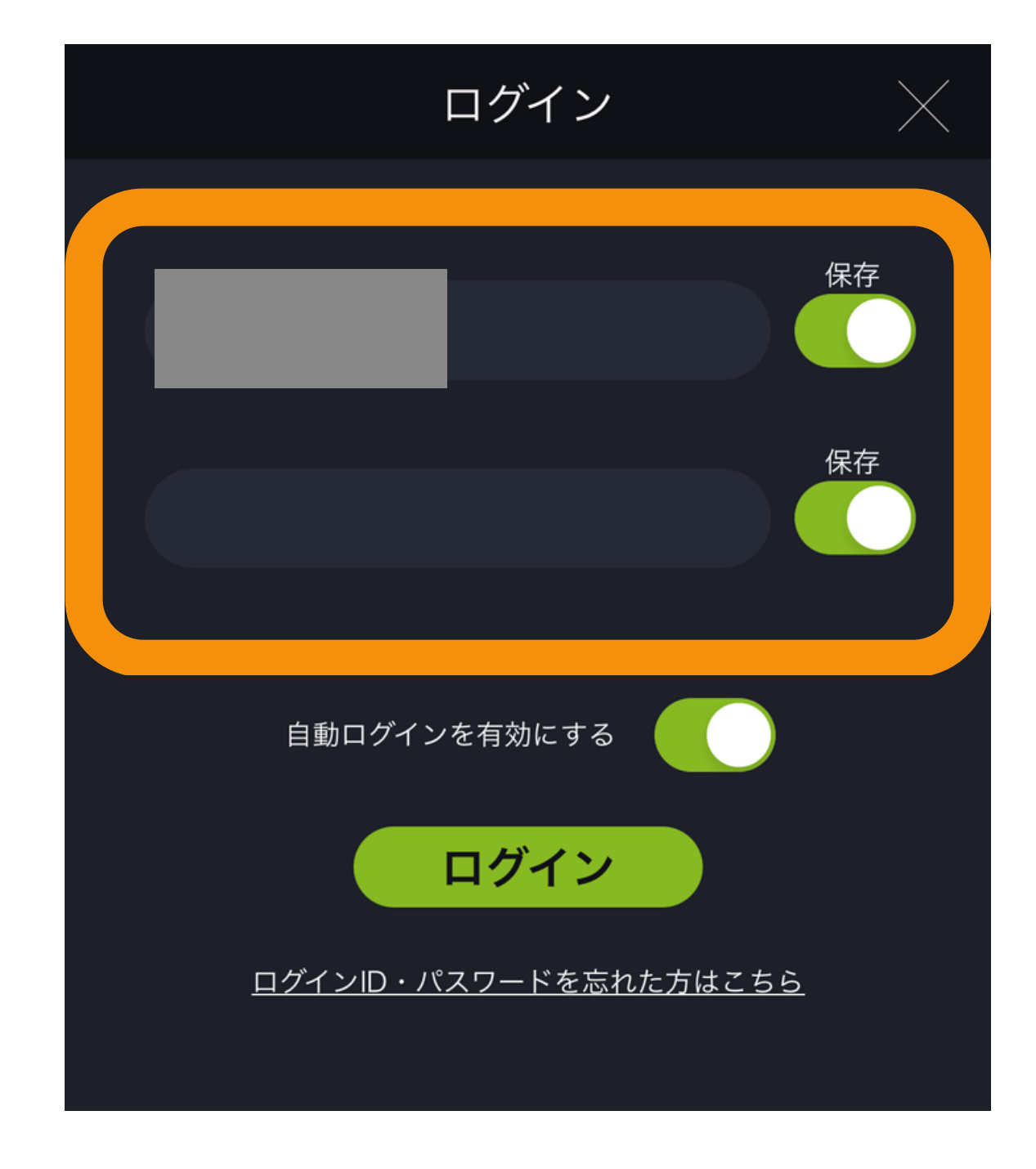

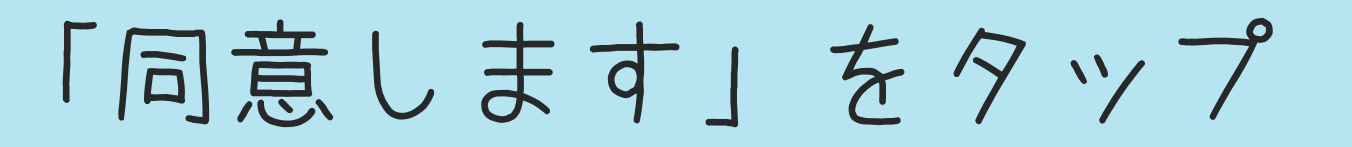

### 利用規約

4. スマートデバイスによる即時注文は、電波状況やマー ケットの状況等によって、お客様が意図しているレートか ら著しくかい離したレートで約定する場合があります。

### 7 条 免責事項

1. 本サービス上で提供するニュース配信等は投資判断の 参考となる情報の提供を唯一の目的としたもので、投資の 勧誘を目的としたものではございません。投資に関する最 終判断は、お客様ご自身の判断でなさるようお願い致しま

2. 当社は掲載されている情報の内容に関しては万全を期 しておりますが、その内容の正確性、完全性を保証するも のではございません。そのため、本サービスに基づいて被 ったいかなる損害についても、当社及び情報提供元、関連 会社は一切の責任を負うものではありません。 3. 当社及び情報提供元、関連会社は、本サービスの使用

に関連してお客様に直接的または間接的に発生する一切の

に関連しての各体に直接的よたは间接的に先生する一切の 損害(ハードウェア、他のソフトウェアの破損、不具合等 を含みます)および第三者からなされる請求について、一 切責任を負うものではありません。 4. 当社は、当社および情報提供会社のシステムメンテナ ンス行為により生じた損害について、一切責任を負うもの ではありません。ただし、当社の重過失による場合は、こ の限りではありません。

5. 当社は、お客様の誤発注および、お客様の利用するス マートデバイスにログインID等を保存したことにより生じ るお客様の損害について、一切責任を負うものではありま せん。

当社は、本サービスの内容をいつでも変更出来るもの 6. とします。

第8条 推奨環境

本サービスの推奨環境は当社指定のものとなります。ご利 用の前に必ずご確認ください。

### 第9条 その他

本規約は、法令の変更、監督官庁の指示または当社が必要 と認めたときは、予告なしに変更される場合があります。この場合、内容に応じて、当社のウェブサイトのお知らせ に掲載することにより、お客様に告知するものとします。

以上 平成 29 年 3 月

同意しません

同意します

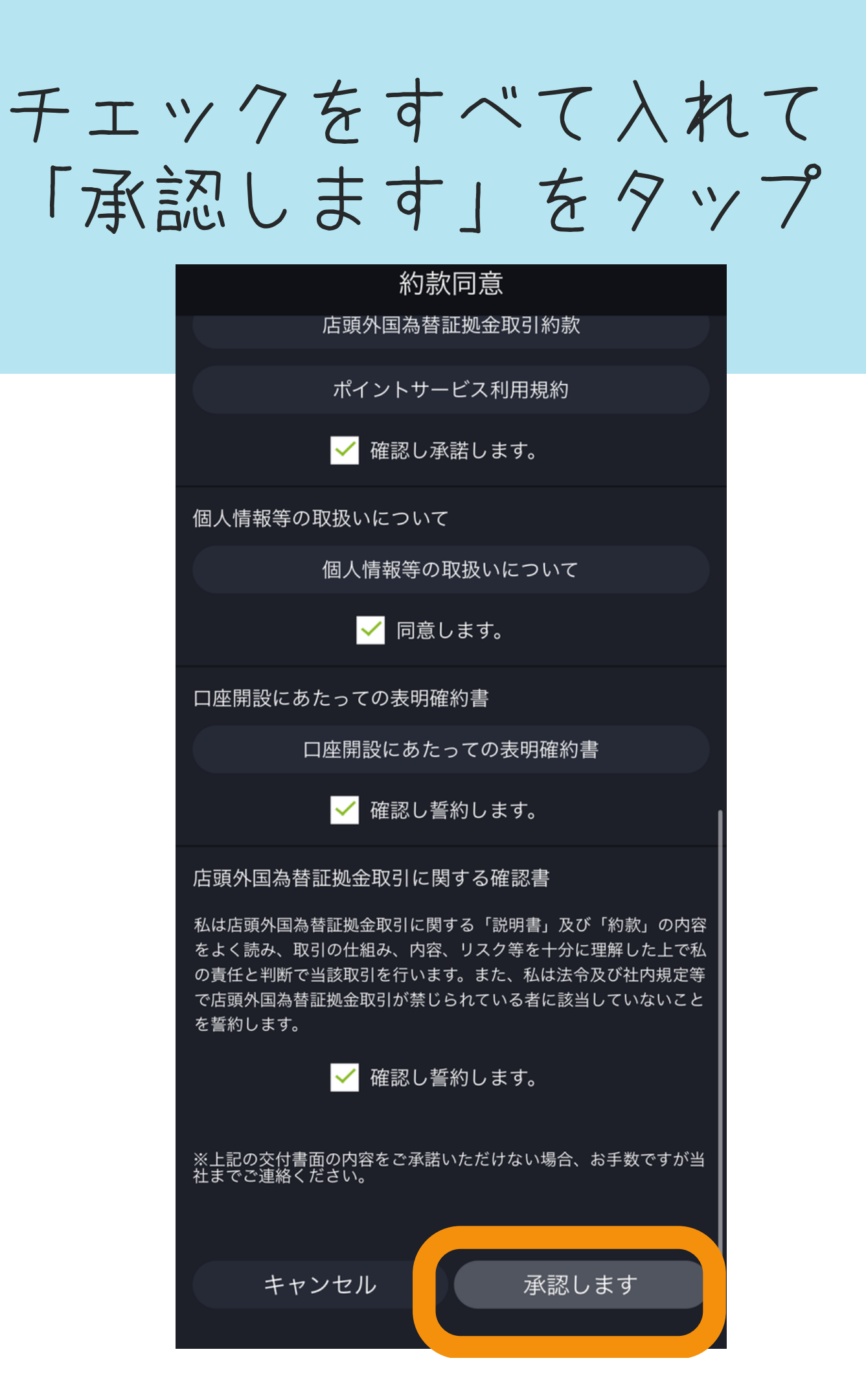

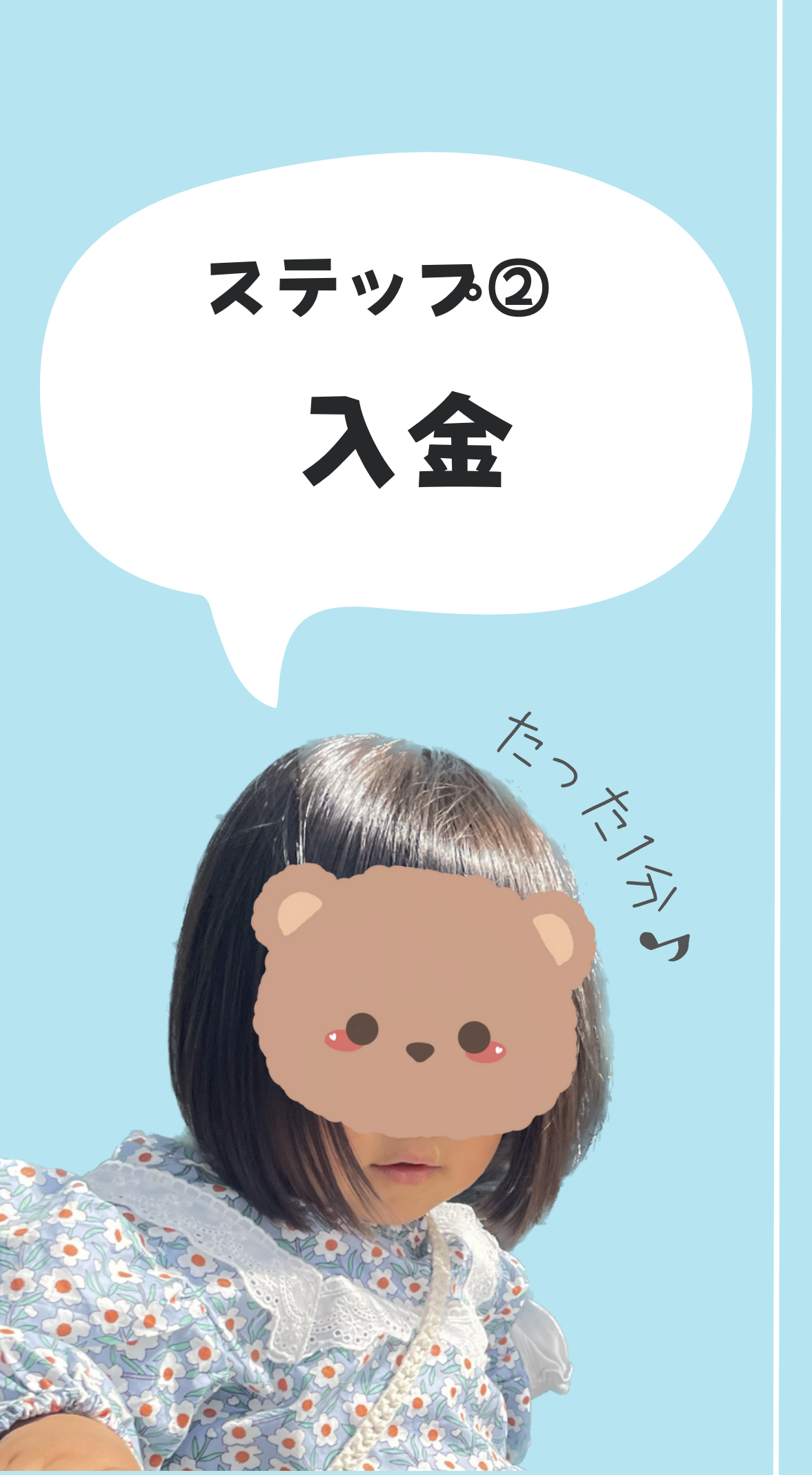

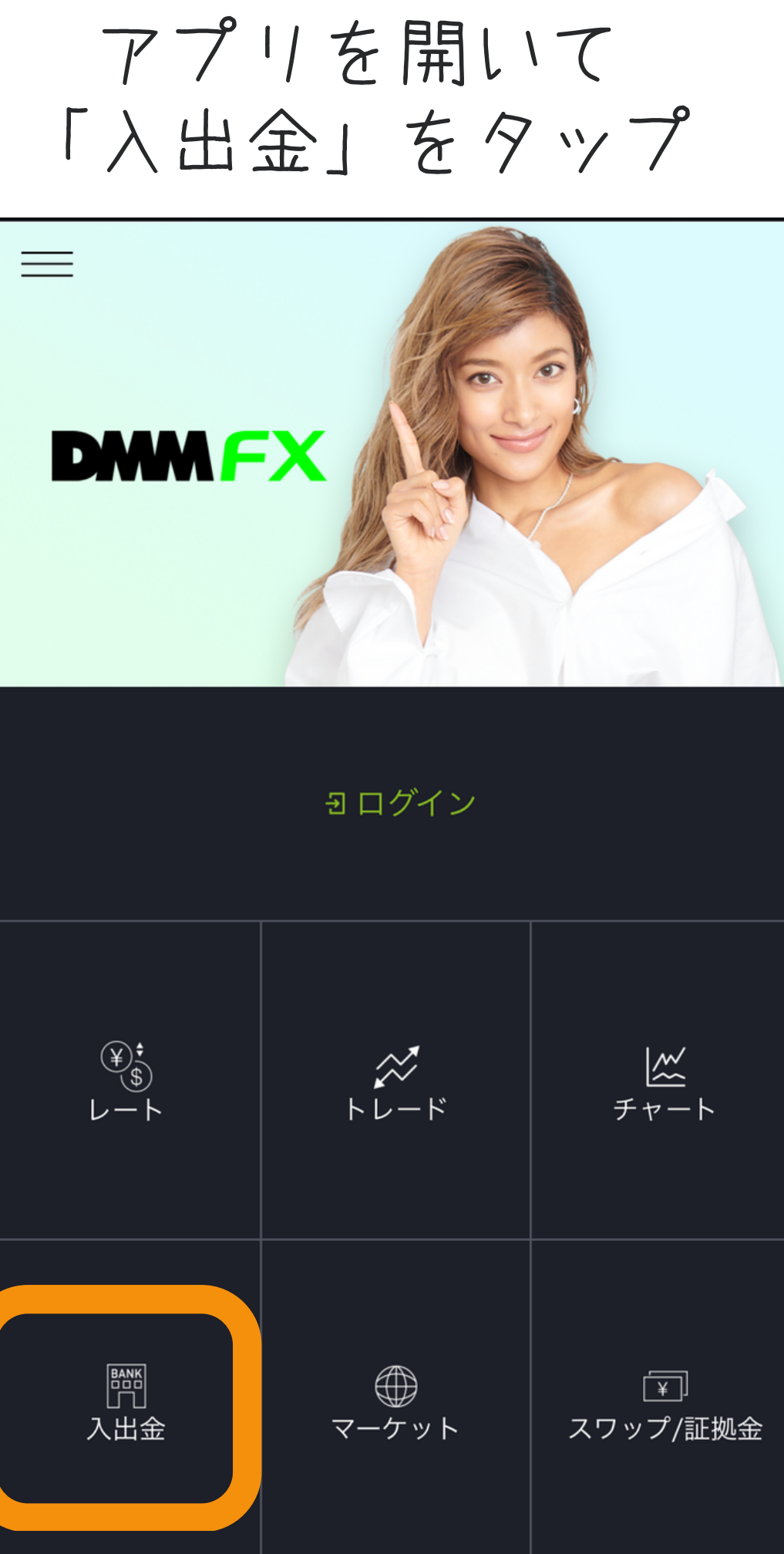

以下のように入力していく

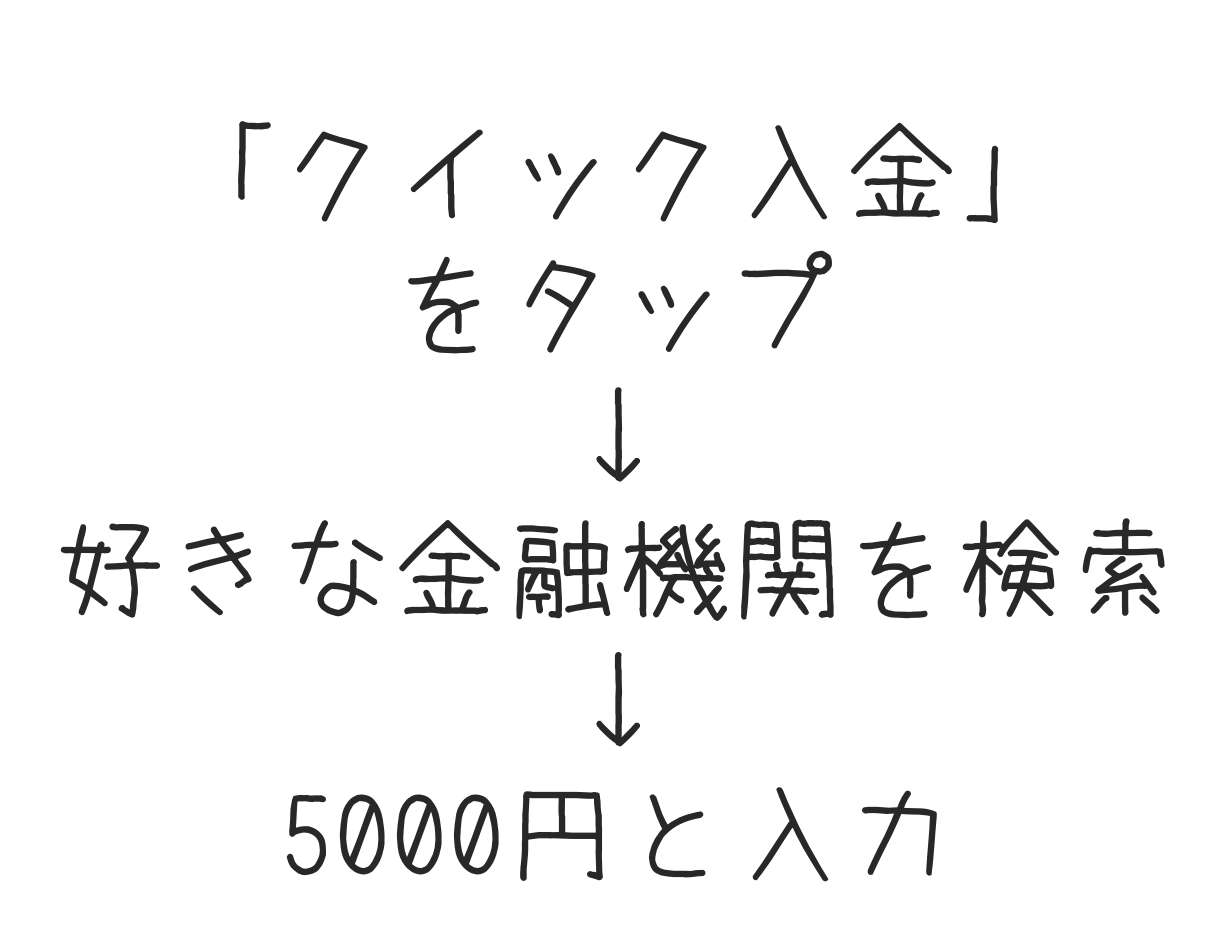

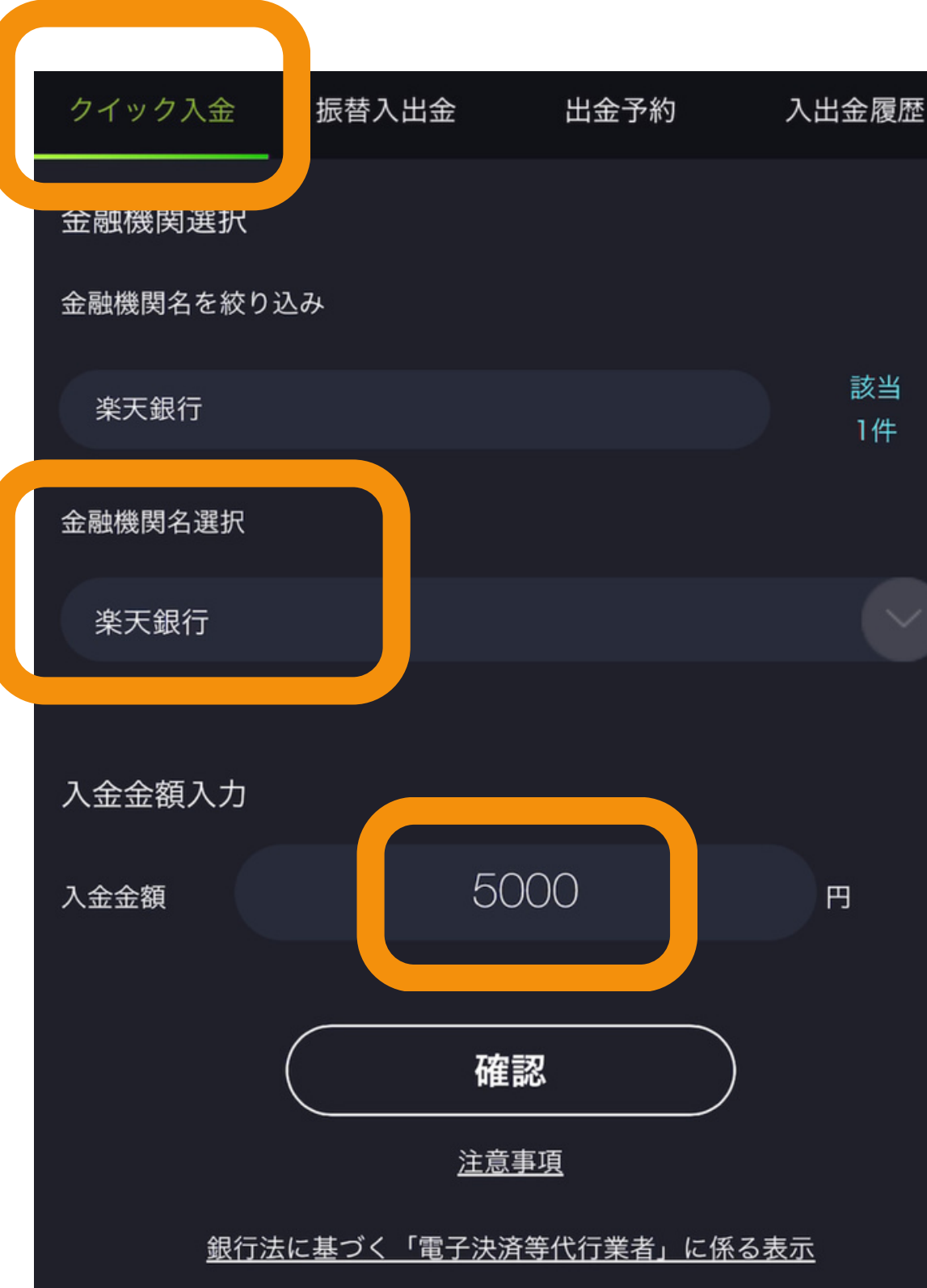

5000円は最後に 戻ってくるので 安心してね♪ (取引手数料だけ 引かれます)

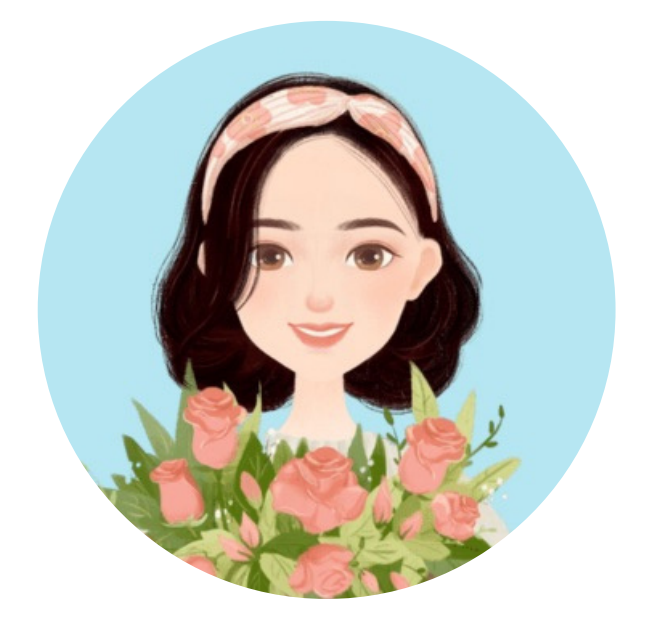

### 「実行」をタップすると 指定の金融機関の サイトに飛びます

|                                                                                                    | 入                                                                                                | 出金                                                   | $\times$                                    |
|----------------------------------------------------------------------------------------------------|--------------------------------------------------------------------------------------------------|------------------------------------------------------|---------------------------------------------|
| 以ての内容で入金使行き押下すると、振込を行う銀行のインターネットパンキ                                                                                                    | クイック入金 振替入出金                                                                                     | 出金予約                                                 | 入出金履歴                                       |
|                                                                                                    | <b>以下の内容で入金を行います。</b><br>クイック入金実行を押下すると、振<br>ングへと遷移します。                                          |                                                      | ターネットバンキ                                    |
| <text><text><text></text></text></text>                                                                                                    | 金融機関                                                                                             |                                                      | 楽天銀行                                        |
| <text></text>                                                                                                    | 入金金額                                                                                             |                                                      | 5,000円                                      |
| ※通信回線の状況等により正常にクイック入金が完了しなかった場合、入金が翌営業日以降になることがございます。また、ご利用の金融機関によってはクイック入金の手続きの最後に、「加盟店へ戻る」等の取引画面へ戻るボタンを押下しないことによりクイック入金が正常に完了しない場合がございますのでご注意ください。 | クイック入金エラ                                                                                         | ラーに関するご                                              | 注意                                          |
|                                                                                                    | ※通信回線の状況等により正常にク<br>金が翌営業日以降になることがござ<br>ってはクイック入金の手続きの最後<br>戻るボタンを押下しないことにより<br>がございますのでご注意ください。 | イック入金が完了した<br>います。また、ご利料<br>に、「加盟店へ戻る」<br>クイック入金が正常( | なかった場合、入<br>用の金融機関によ<br>等の取引画面へ<br>こ完了しない場合 |
| 戻る実行                                                                                                    | 戻る                                                                                               | 実                                                    | 行                                           |

## 入金が完了すると 純資産額が5000円になります

| DMM              | EX           |                   |
|------------------|--------------|-------------------|
| 建玉可能額            |              | 5,000 <u>m</u>    |
| 約定評価損益           |              | - 円               |
| 証拠金維持率           |              | - %               |
| 純資産額             |              | 5,000 <u>m</u>    |
|                  |              |                   |
| (¥)<br>\$<br>↓−► |              | <u> ≪</u><br>チャート |
| 門<br>入出金         | <i>マーケット</i> | 〔¥〕<br>スワップ/証拠金   |

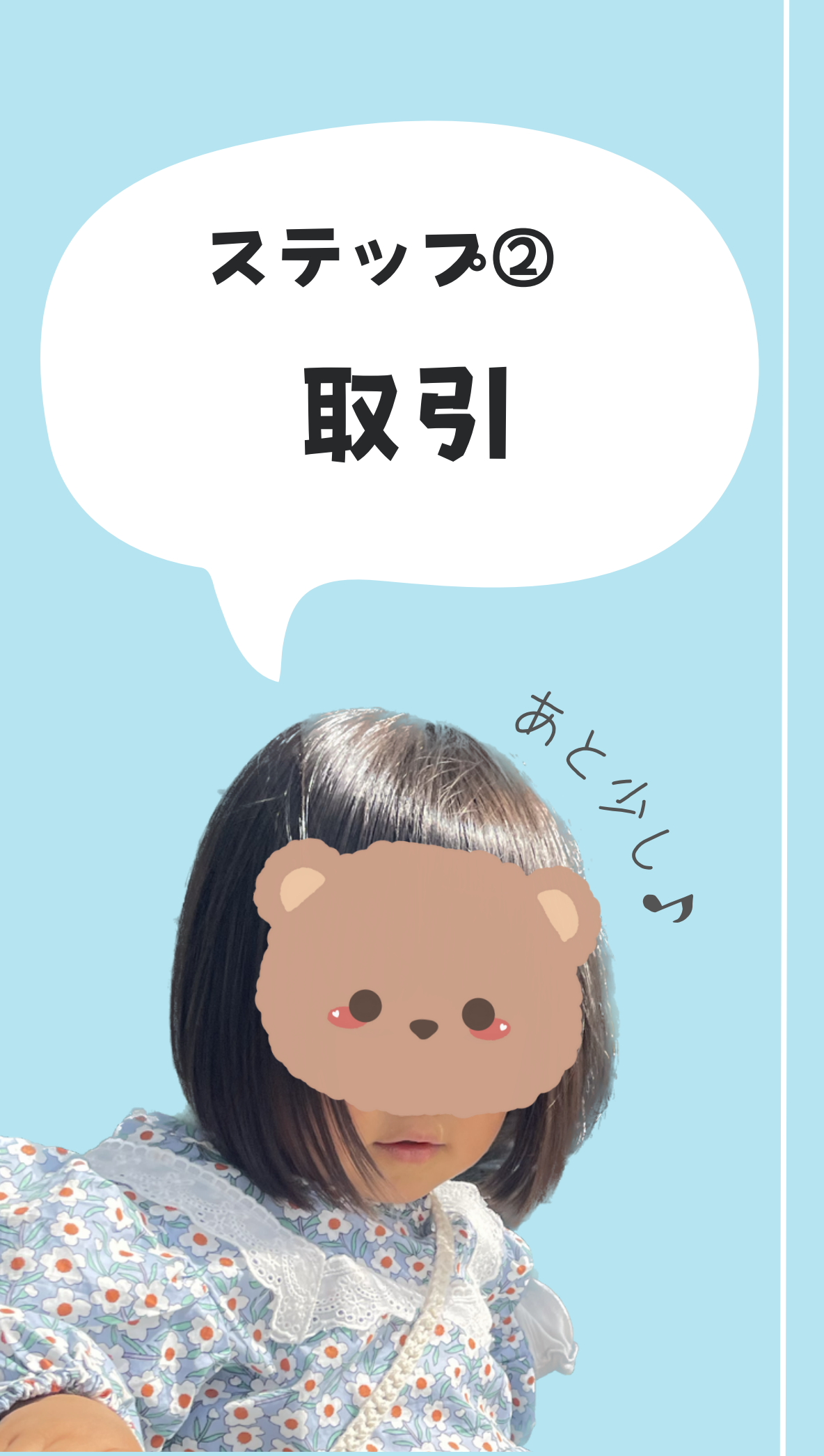

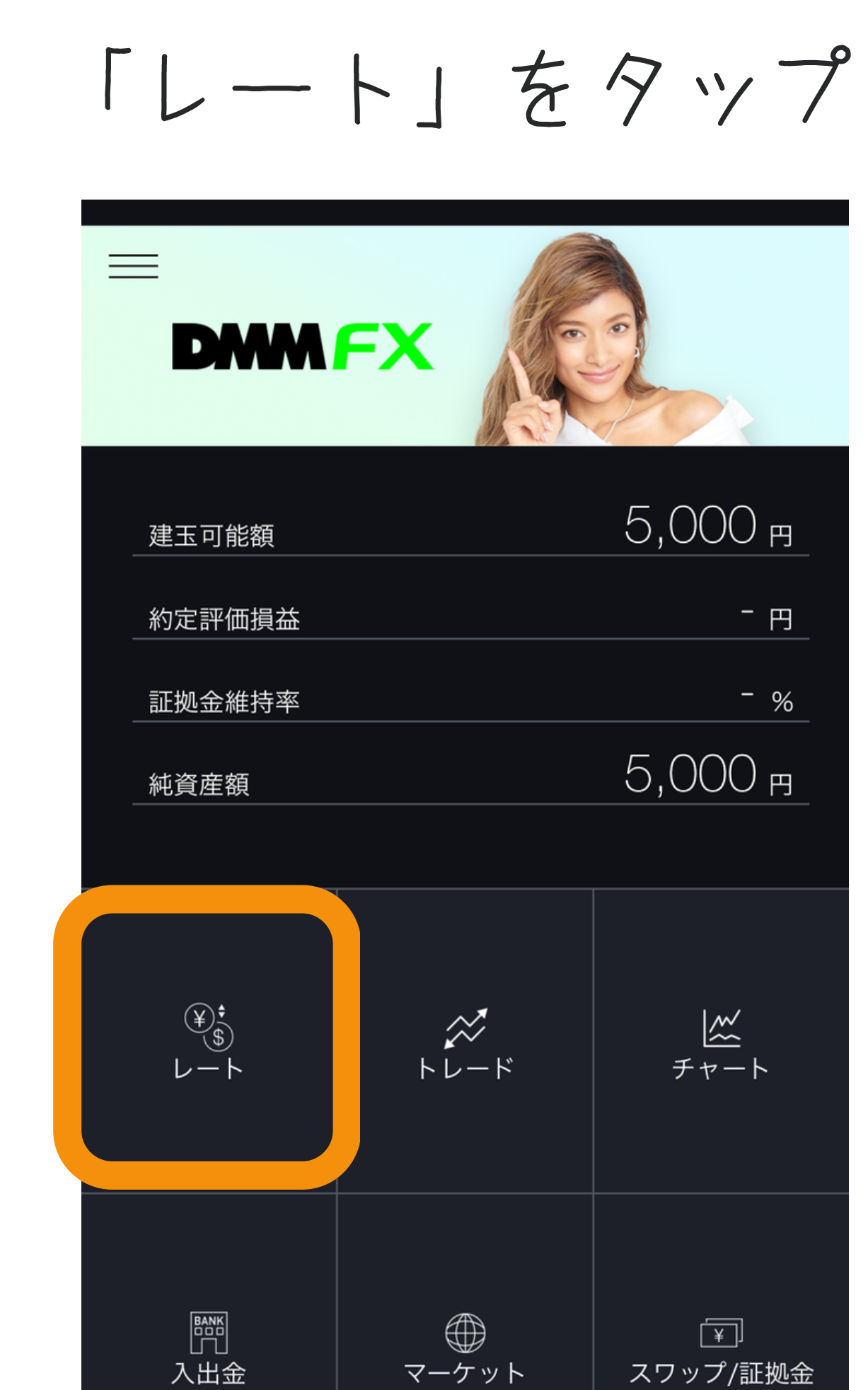

マーケット

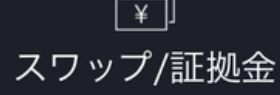

## 「MXN/JPY」を選ぶ

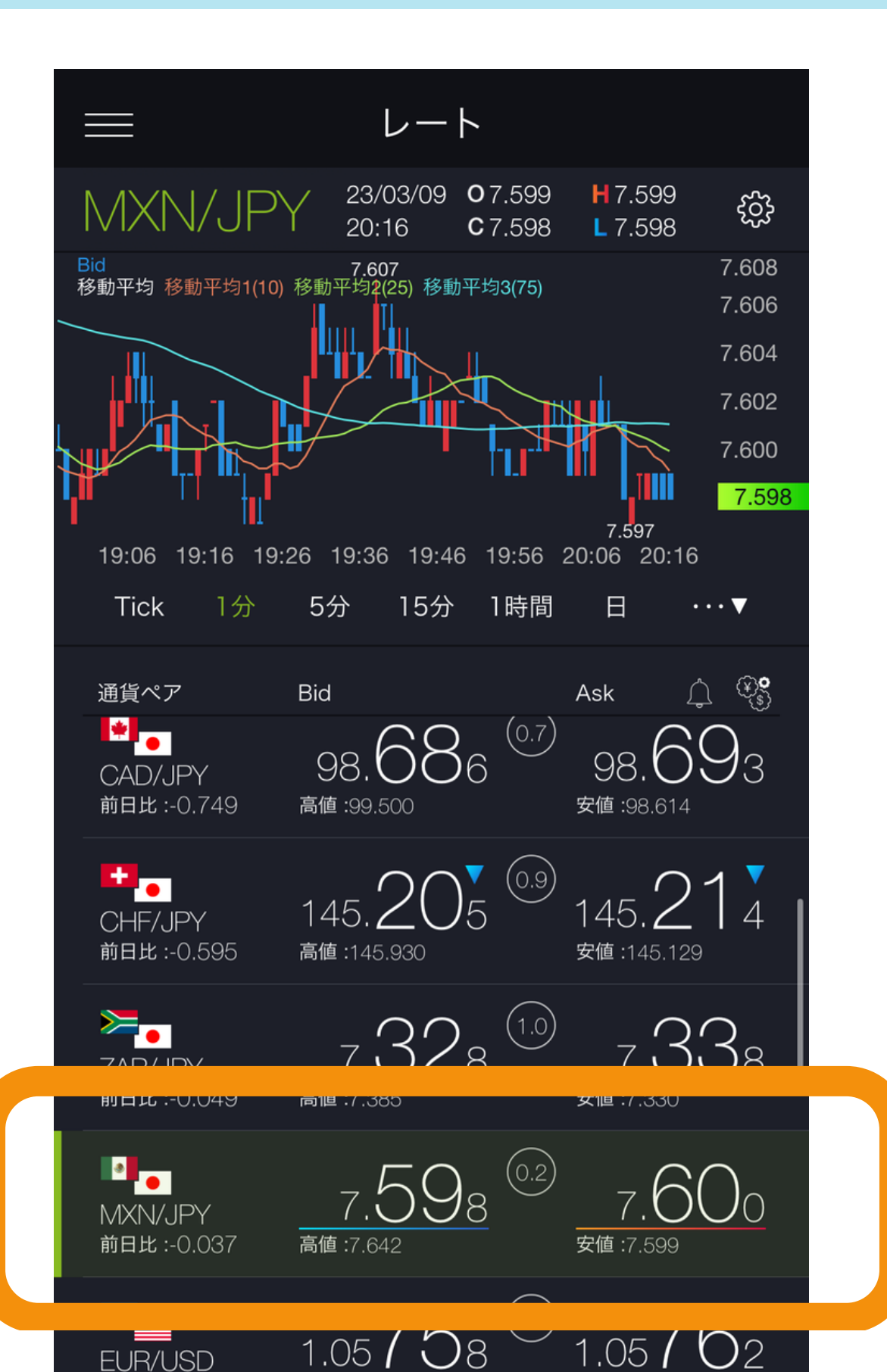

MXN/JPYを 選ぶ理由は 1番手数料が 安いから♪ (20円)

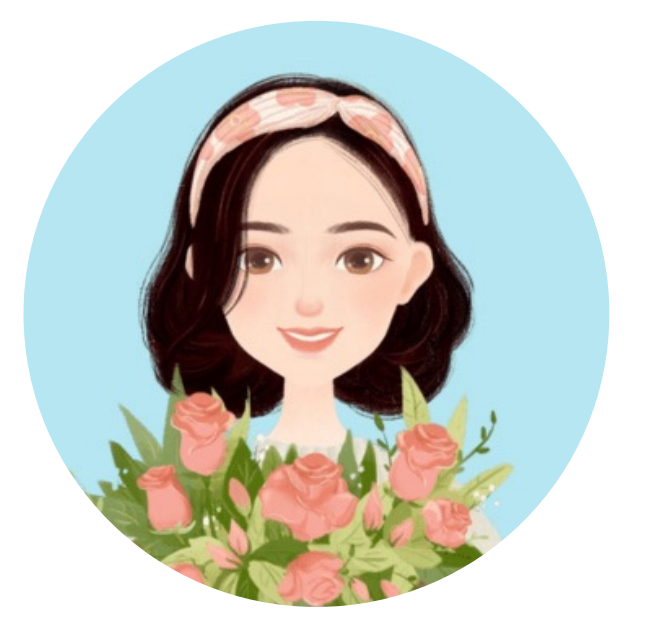

「スピード注文」 をタップ

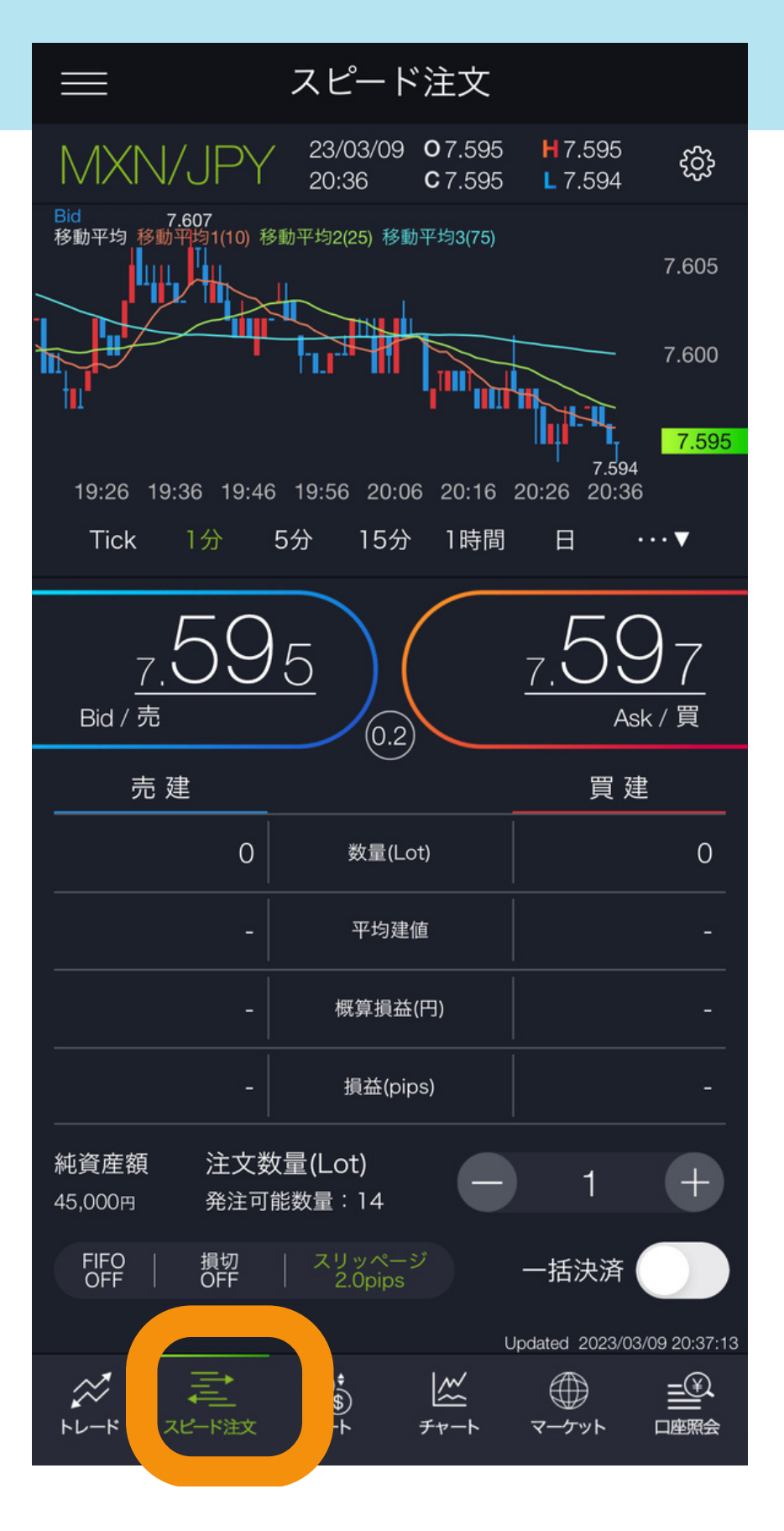

## 「FIFO OFF」 をタップ

スピード注文 23/03/09 **O**7.595 **H**7.595 20:36 **C**7.595 **L**7.594 ŝ Bid 7.607 移動平均 移動平均1(10) 移動平均2(25) 移動平均3(75) 7.605 7.600 7.595 19:26 19:36 19:46 19:56 20:06 20:16 20:26 20:36 Tick 1分 5分 15分 1時間 日 • • • 🔻 7.595Bid / 売 Ask / 買 (0.2) 売 建 買 建 0 数量(Lot) 0 平均建值 概算損益(円) 損益(pips) 注文数量(Lot) 純資産額 +発注可能数量:14 | スリッページ | 2.0pips FIFO OFF 切 一括決済 Updated 2023/03/09 20:37:13 (¥) \$ ↓−ト  $\gg$ <u>~</u> スピード注文 トレード チャート マーケット 口座照会

## 「FIFO」を ONにする

|                                                                                                    | 注文設定     |     | $\times$                                                                                                    |
|----------------------------------------------------------------------------------------------------|----------|-----|----------------------------------------------------------------------------------------------------|
| 初期值共通設定                                                                                                |          |     |                                                                                                    |
| 注文数量(Lot)                                                                                              |          | 1   | Ŧ                                                                                                    |
| (0-99.9pips)                                                                                           |          | 2.0 | +                                                                                                    |
| 有効期限<br>(指値・複合注文時)                                                                                     | 今日中      | 今週中 | 無期限                                                                                                    |
|                                                                                                    |          |     |                                                                                                    |
| スピード注文/チャート                                                                                            | 注文設定     |     |                                                                                                    |
| FIFO                                                                                                   |          |     |                                                                                                    |
|                                                                                                    |          |     |                                                                                                    |
| 決済同時発注設定                                                                                               |          |     |                                                                                                    |
| 利食<br>※即時注文において利食の部                                                                                    | 定はできません。 |     |                                                                                                    |
|                                                                                                    |          |     |                                                                                                    |
| 利食值幅<br>(5.0-99.9pips)                                                                                 |          |     | (+)                                                                                                    |
| 利食值幅<br>(5.0-99.9pips)<br>損切                                                                           |          |     | (+)                                                                                                    |
| 利食值幅<br>(5.0-99.9pips)<br>損切<br>損切値幅<br>(5.0-99.9pips)                                                 |          |     | +                                                                                                    |
| <ul> <li>利食値幅<br/>(5.0-99.9pips)</li> <li>損切</li> <li>損切値幅<br/>(5.0-99.9pips)</li> <li>有効期限</li> </ul> |          |     | <ul><li>(+)</li><li>(+)</li>&lt;</ul> |

取引の設定を確認する

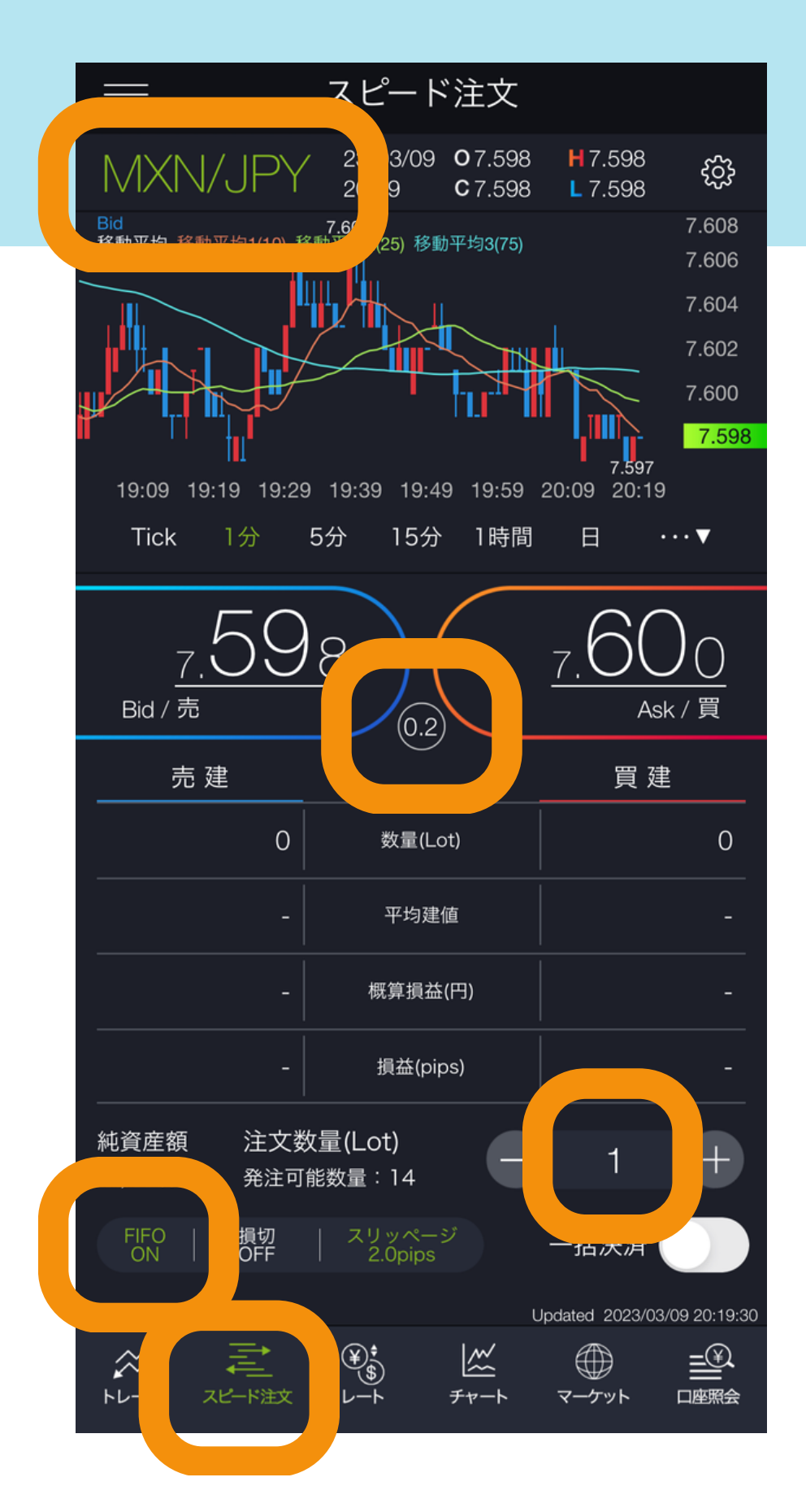

## 間違いがないかよーく確認してね

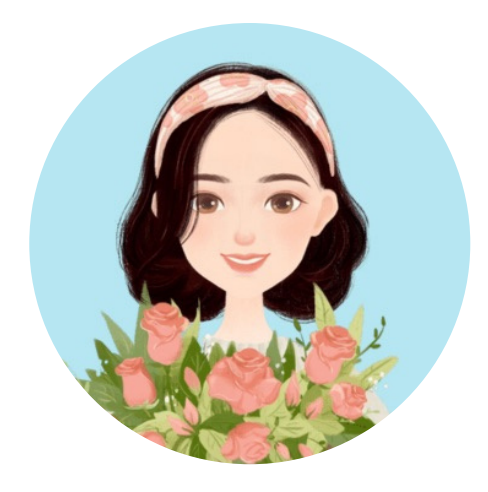

赤の買をタップ すぐに青の売をタップ

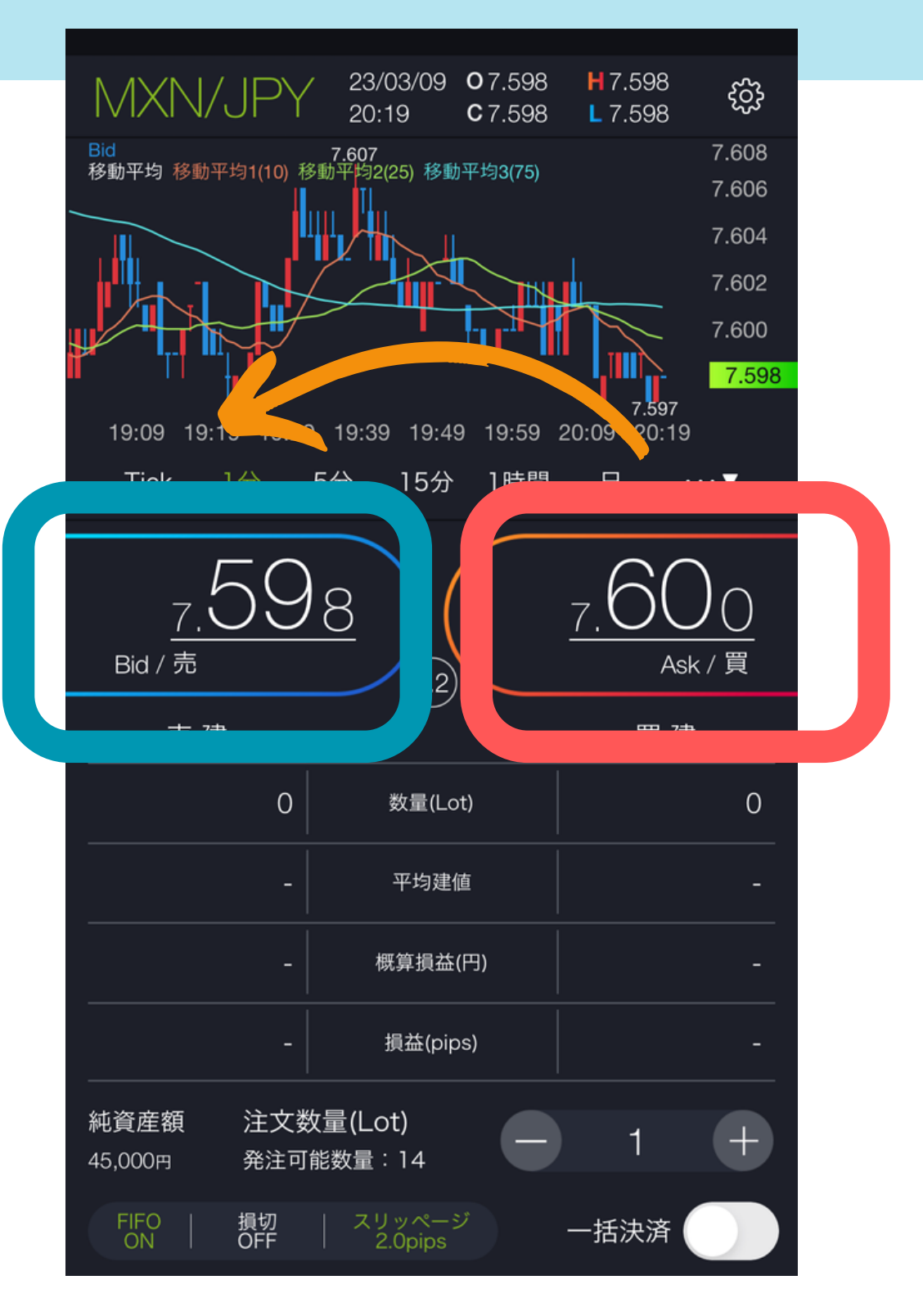

## トレード→約定履歴ページで 取引成立状況を確認

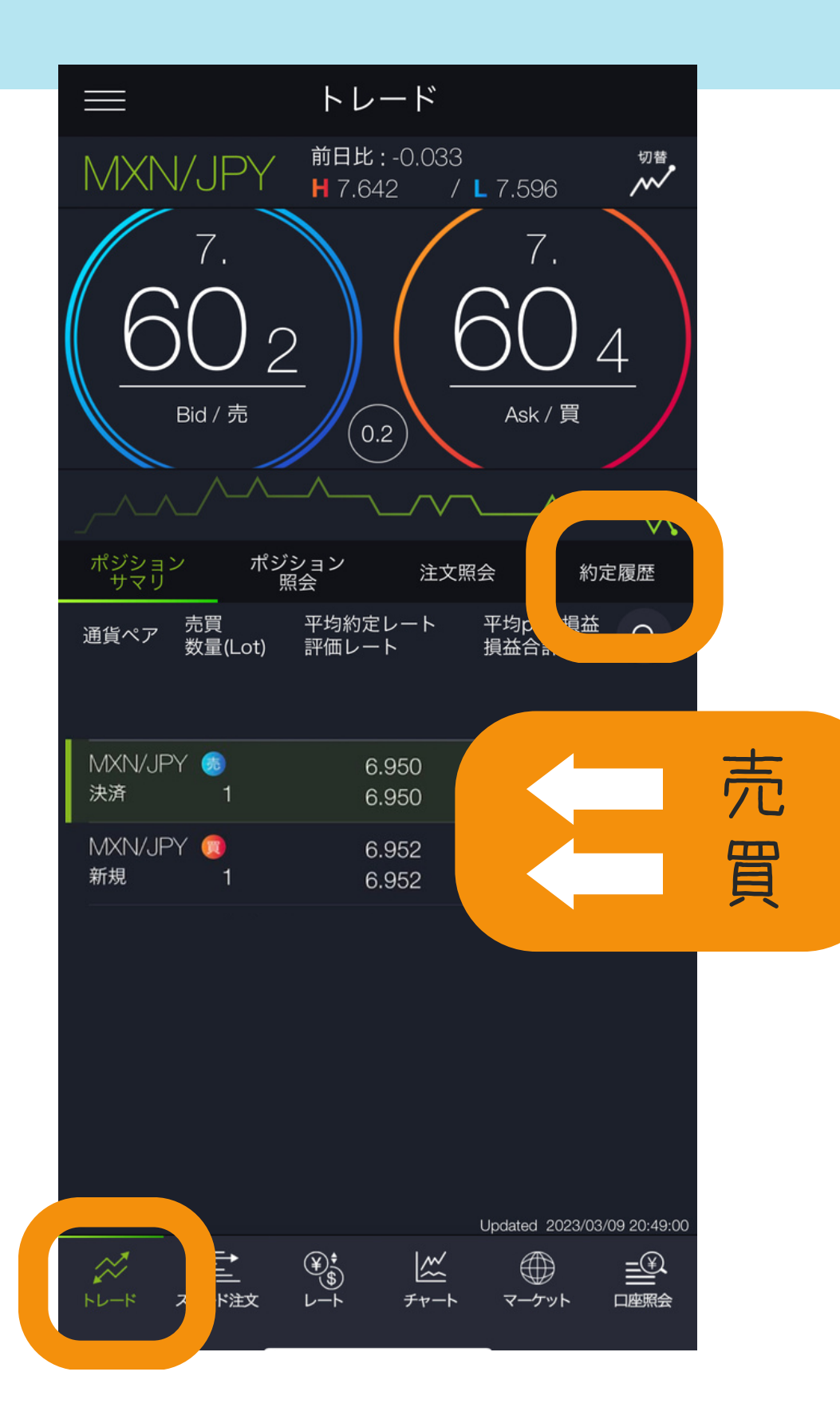

ここに売買の 履歴があれば OKです♪ お疲れ様でした

私は-30円で 4000円ゲット できました

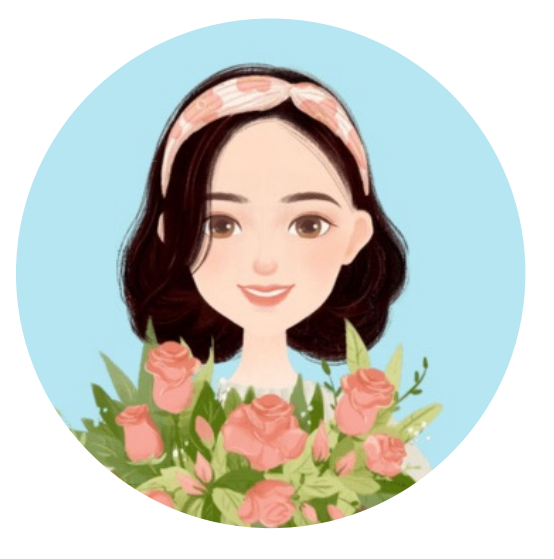

注意点

- ・4000円は取引をした月の
   翌月から翌々月末に
   もらえる予定です
- ・4000円が入るまで 入金したお金は引き出さず そのまま置いておいてね
- ・かおりママの限定リンク 以外で申し込むと 4000円もらえないので 注意です

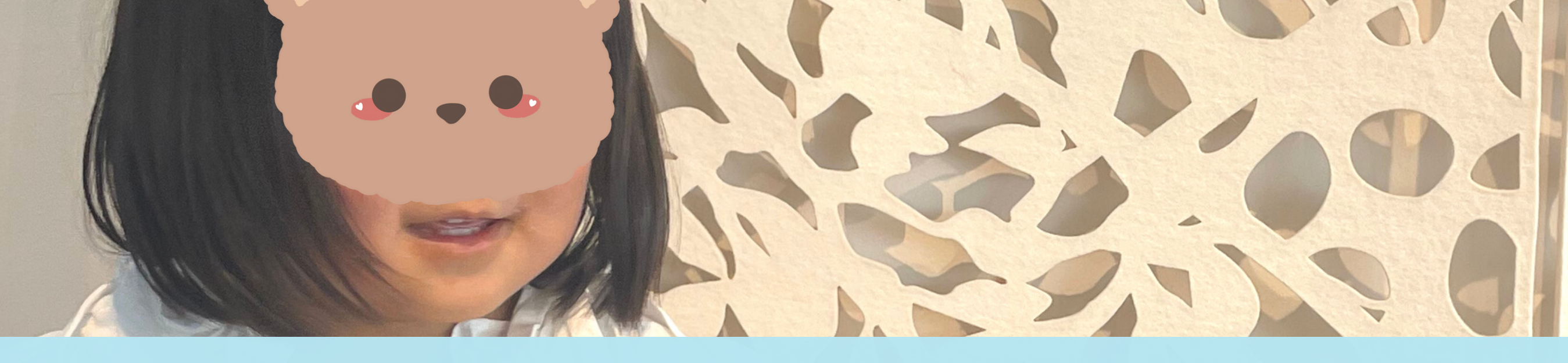

## お疲れ様でしたこ

## できたよ!報告 DMいただけたら嬉しいです

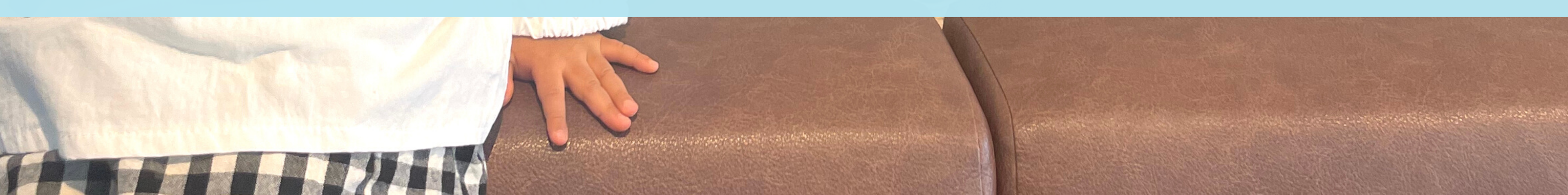